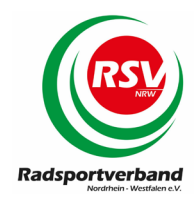

# Anleitung zur Online-Mitgliedermeldung

Diese Anleitung erläutert die wichtigsten Funktionen der online Schnittstelle zur schnellen Kommunikation von Daten zwischen den Vereinen und dem Radsportverband NRW.

Den Zugang für die Online-Mitgliedermeldung beantragen Sie ausschließlich auf dem dafür vorgesehenen Formular schriftlich per Post in der Geschäftsstelle des Radsportverbandes NRW. Sollten Sie ihren Benutzernamen oder ihr Passwort vergessen haben, beantragen Sie bitte ebenfalls in der Geschäftsstelle des Radsportverbandes NRW neue Zugangsdaten.

Den Zugangsdaten entnehmen Sie bitte auch den Link, über den Sie sich für ihren Verein anmelden können. Da jeder Verein einen individuellen Link benötigt, ist diese Email Adresse nicht selbst sprechend. Wir empfehlen Ihnen dringend, diesen Link sorgfältig zu speichern (Lesezeichen) und die Zugangsdaten sicher zu verwahren.

Die Nutzung der Online-Schnitttelle ist für ihren Verein kostenlos. Die anfallenden Gebühren für das System werden vom Radsportverband NRW getragen!

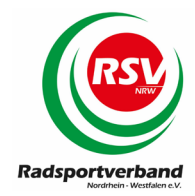

|    | _ | _ |          |  |
|----|---|---|----------|--|
| T. | h | പ | <b>+</b> |  |
|    |   | a | ι.       |  |

| Grunddaten der online Schnittstelle                          | 3  |
|--------------------------------------------------------------|----|
| Dashboard                                                    | 4  |
| 1) PROFIL (früher meine Daten)                               | 5  |
| 1.1) Profil > Adressdaten                                    | 5  |
| 2.) Dokumente                                                | 6  |
| 3.) Finanzstatus                                             | 8  |
| 4) Module / Mitgliedermeldungen / Lizenzmeldung              | 9  |
| 4.1) Erfassung der Mitgliedermeldung                         | 11 |
| 4.1.1) Mitgliedermeldung zwischenspeichern                   | 12 |
| 4.2) Grunddaten                                              | 14 |
| 4.3) Basispositionen                                         | 15 |
| 4.4) Mitgliederpositionen                                    | 18 |
| 3.3.1) Mitgliederpositionen > Erstmeldung                    | 19 |
| 4.4.1.1) Mitgliederpositionen > Erstmeldung > Mitgliedschaft | 21 |
| 4.4.1.2) Mitgliederpositionen > Erstmeldung > Breitensport   | 23 |
| 4.4.1.3) Mitgliederpositionen > Erstmeldung > Rennsport      | 24 |
| 4.4.1.4) Mitgliederpositionen > Erstmeldung > Hallensport    | 25 |
| 4.4.1.5) Mitgliedermeldung abschließen                       | 26 |
| 4.4.2) Mitgliederpositionen > Folgemeldung                   | 28 |
| 5) SYNCHRONISATION von Daten                                 | 29 |
| 5.1) Aktivierung der Event Benachrichtigung                  | 30 |
| 6) MODULE > DELEGIERTENMELDUNG                               | 32 |
| 7) MODULE > ADRESSLISTEN                                     | 34 |
| 8) MODULE > VERANSTALTUNGEN                                  | 35 |
| 9) Beenden des Mitgliederverwaltungsprogramms                | 37 |

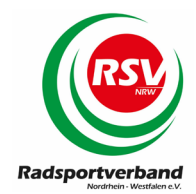

# Grunddaten der online Schnittstelle

Das folgende Bild zeigt den Startbildschirm. Bitte tragen Sie beim Benutzernamen ihre Vereinskennung und im folgenden Feld ihr Passwort ein. Anschließend klicken Sie auf den Button "Login".

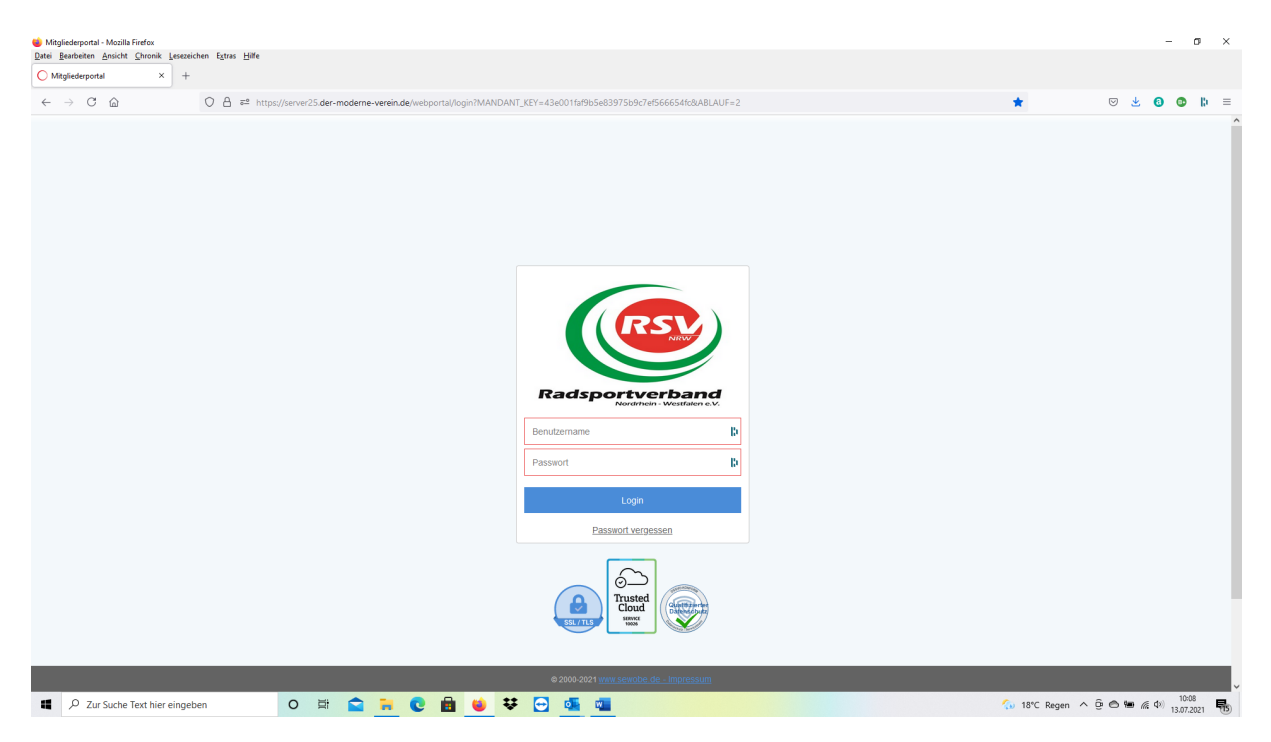

Nach dem LOGIN gelangen Sie zur Startseite:

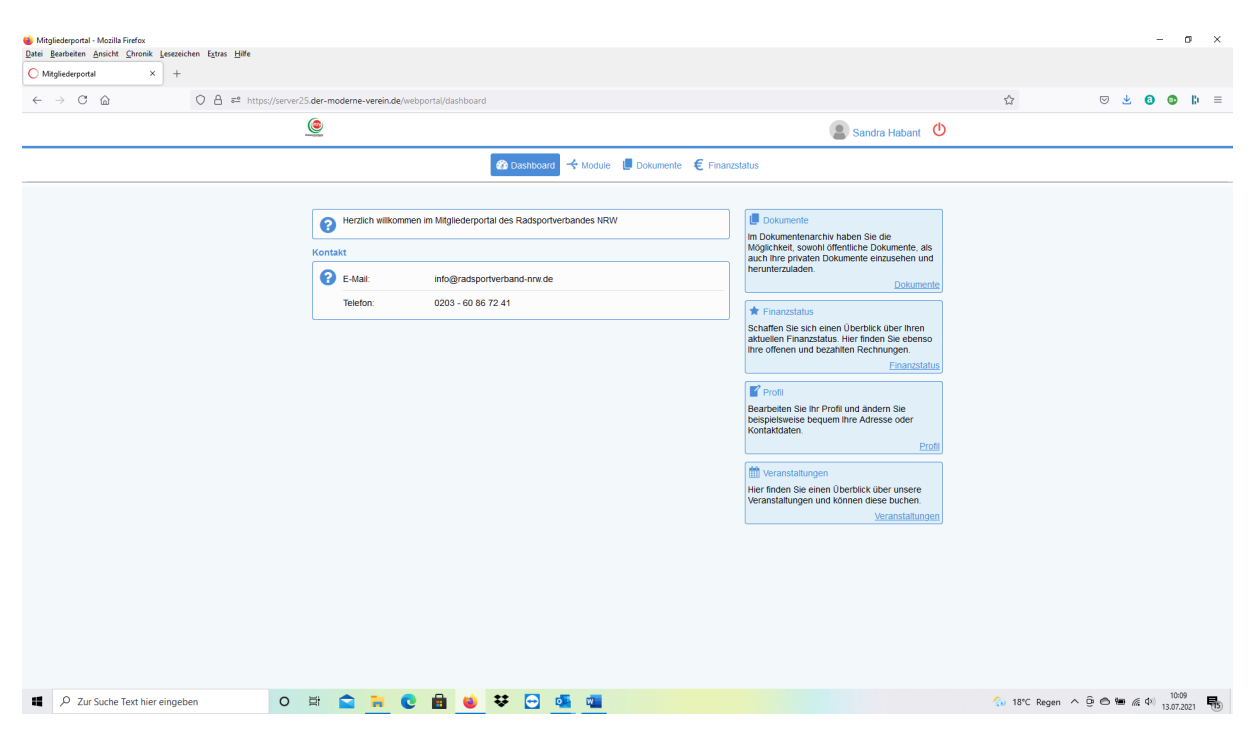

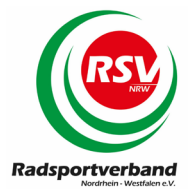

In der Menüleiste finden Sie die folgenden Möglichkeiten vor, deren Funktionen im Weiteren detailliert erläutert werden.

# Dashboard

| n Magladeponal - Macilla Firefax<br>Datai Banbaten Anaicht Durank Lesseichen Egtras Häfe                                                                                                    |                                                                                                    |              | - a ×     |
|----------------------------------------------------------------------------------------------------|----------------------------------------------------------------------------------------------------|--------------|-----------|
| O Mitgliederportal × +                                                                                                    |                                                                                                    |              |           |
| $\leftarrow \rightarrow C$ $\bigtriangleup$ $O$ $\triangleq$ = https://server25.der-moderne-verein.de/webportal/dashboard                                                                                                    |                                                                                                    | ☆            | ⊠ 坐 🔕 🕼 ≡ |
|                                                                                                    | 🙎 Sandra Habant 🕚                                                                                                    |              |           |
| A totale     A totale     A totale | tatus                                                                                                    |              |           |
|                                                                                                    | IIII veranstanlingen<br>Heier freden Seinen Überblick über unsere<br>Veranstaltungen und können diese buchen.<br><u>Veranstaltungen</u> |              |           |
| 💶 $\mathcal{P}$ Zur Suche Text hier eingeben O 🛱 😭 🐂 💽 📾 ⊌ 😻 😋 🔩 💶                                                                                                    |                                                                                                    | 🐁 18°C Regen | ^ @       |

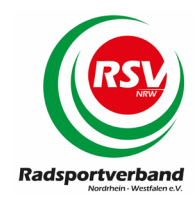

# 1) PROFIL (früher meine Daten)

Im Menüpunkt "PROFIL" haben Sie die Möglichkeit, sich die zu Ihrem Verein gespeicherten Daten anzusehen. Änderungen können Sie in der vorliegenden Version nicht selbst vornehmen, sondern beantragen diese bitte schriftlich in der Geschäftsstelle des Radsportverbandes NRW. Wir werden die gewünschten Änderungen dann kurzfristig für ihren Verein eintragen. Änderungswünsche können nur vom hinterlegten Ansprechpartner oder vom Vorsitzenden des Vereins gestellt werden.

| ■ Magliedeportal - Magliedeportal - |             | - a ×                                |
|----------------------------------------------------------------------------------------------------|-------------|--------------------------------------|
| O Withgestedorpt     X       Annue Standarden Dinkry Zinnen Trans                                                                                                    |             |                                      |
| ← → C @ O A ≠ https://server25.der-moderne-verein.de/webportal/dashboard                                                                                                    | ☆           | v 🛃 🔕 🕼 =                            |
| (a) Sandra Habant                                                                                                    |             |                                      |
| Obeshboard ← Module U Dokumente € Finanzstatus                                                                                                    |             |                                      |
| Herzich wilkommen im Mitgliederpotal des Radsportverbandes NRW                Lockmentenauch wilkommen in Mitgliederpotal des Radsportverbandes NRW               Lockmentenauch wilkommen im Mitgliederpotal des Radsportverbandes NRW               Lockmentenauch wilkommen im Mitgliederpotal des Radsportverbandes NRW                 Wortskilt               ExtAil:                                                                                                    |             |                                      |
| 🖬 🖉 Zur Suche Text hier eingeben 🕐 🖽 😭 🙀 😧 💼 👙 😌 🍇 📬                                                                                                    | 💫 18°C Rege | n ^ @ 🔿 🖮 🖟 Ф) 10:22<br>13.07.2021 👫 |

### 1.1) Profil > Adressdaten

Hier werden die bei uns für die Kommunikation mit Ihrem Verein hinterlegten Kontaktdaten angezeigt. An diese Adresse erfolgt die Lieferung ihrer bestellten Mitgliederunterlagen.

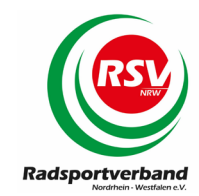

# 2.) Dokumente

In diesem Menüpunkt haben Sie Möglichkeit alle bisher zu Ihrem Verein erstellten **Rechnungen, Mahnungen und Versicherungs-bestätigungen** einzusehen.

| Mogledeponal - Modils Frefox      Date Benheten Anicht Onnak Leecerichen Egites Häfe      Magledeponal x + |                   |                | - 0 X                              |
|----------------------------------------------------------------------------------------------------|-------------------|----------------|------------------------------------|
| ← → C                                                                                                    |                   |                | ⊍ 🛃 💿 🕼 ≡                          |
|                                                                                                    | 🙎 Sandra Habant 🕚 |                |                                    |
|                                                                                                    | status            | •              |                                    |
| 💶 🖉 Zur Suche Text hier eingeben 🕐 🛱 😭 🙀 😧 📑 😢 😫 😻 😨 🚳                                                     |                   | 🦘 18°C Regen ≁ | © @ ₩ @ \$\$ 10:27<br>13.07.2021 ₩ |

Durch einen Klick auf die Mappe "Eigene Dokumente" öffnet sich diese ......

| 🍅 Mitgliedepportal - Mozilla Firefox                                                                       |               | - o ×                                                 |
|----------------------------------------------------------------------------------------------------|---------------|-------------------------------------------------------|
| Date Beabelen Ansche Shonik Jesessichen Egtras Hilfe                                                       |               |                                                       |
| C Magliedersonal × +                                                                                       |               |                                                       |
| ← → C △ ○ ○ A ≠ https://server25.de-moderne-verein.de/webportal//dolumente                                 | \$            | ⊍ 👱 🔕 🕼 ≡                                             |
| 🧕 🔹 Sandra Habant 🔱                                                                                        |               |                                                       |
| 🚳 Dashboard 🛛 🛠 Module 📕 Dokumente i 🧲 Finanzstatus                                                        |               |                                                       |
| Egren Dokumente         Persolicita Dokumente         Algemeine Dokumente         Columeta         Outmeta |               |                                                       |
| 💶 $ end 2 ur Suche Text hier eingeben $ O 🛱 🏫 🐂 😨 📾 ⊌ 👯 😨 🔩                                                | 🦘 18℃ Regen ∧ | ⊕ 	 ⊕ 	 @ 	 @ 	 @ 	 @ 	 @ 	 0:29     13.07.2021     ■ |

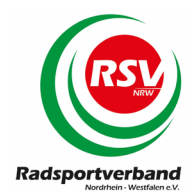

#### und sie sehen die folgende Auswahl:

| 🥶 Mitgliederportal - Mozilla Firefox<br>Datei Bearbeiten Ansicht Chronik Lesezeichen E <u>x</u> tras <u>H</u> ilfe |                                 |                                  |                       |                 | - ø ×       |
|----------------------------------------------------------------------------------------------------|---------------------------------|----------------------------------|-----------------------|-----------------|-------------|
| O Mitgliederportal × +                                                                                             |                                 |                                  |                       |                 |             |
| ← → C @ O A ≈ https://server25                                                                                     | 5.der-moderne-verein.de/webport | al/dokumente/persoenlidh         |                       | ☆               | 🖂 🛃 🔕 🕼 🗏   |
|                                                                                                    | ۲                               |                                  | 🙎 Sandra Habant 🔱     |                 |             |
|                                                                                                    |                                 | 🚳 Dashboard 🛛 🛧 Module 🔲 Dokumer | te € Finanzstatus     |                 |             |
|                                                                                                    | zurück                          | Rechnungen                       | Versicherungsbestätig |                 |             |
|                                                                                                    |                                 |                                  |                       |                 |             |
|                                                                                                    |                                 |                                  |                       |                 |             |
|                                                                                                    |                                 |                                  |                       |                 |             |
|                                                                                                    |                                 |                                  |                       |                 |             |
|                                                                                                    |                                 |                                  |                       |                 |             |
| P Zur Suche Text hier eingeben                                                                                     | 🗏 🖻 🔁 🛛                         | 🗄 ⊌ 🌣 🔂 💁 📹                      |                       | ⟨→ 18°C Regen ∧ | ê 🛆 🐿 🖟 🕸 👖 |

Als Beispiel hier die Versicherungsbestätigungen:

| 🐞 Mitgliede              | rportal - Mozilla Firefox                                                                |                                            |                                            |                                            |                                            |                                            |                | - o ×                              |
|--------------------------|------------------------------------------------------------------------------------------|--------------------------------------------|--------------------------------------------|--------------------------------------------|--------------------------------------------|--------------------------------------------|----------------|------------------------------------|
| Datei Bearb              | eiten <u>Ansicht Chronik L</u> esezeichen E <u>s</u> tras <u>H</u> ilfe<br>Ierportal × + |                                            |                                            |                                            |                                            |                                            |                |                                    |
| $\leftarrow \rightarrow$ | C @ ○ A == https://s                                                                     | erver25.der-moderne-verein.de/webport      | al/dokumente/persoenlich?FOLDI             | R_ID=4                                     |                                            |                                            | ☆              | ▽ ± 6 © 1: =                       |
|                          |                                                                                          | ۲                                          |                                            |                                            |                                            | 🙎 Sandra Habant 🛽 😃                        |                |                                    |
|                          |                                                                                          |                                            |                                            |                                            |                                            |                                            |                |                                    |
|                          |                                                                                          |                                            |                                            |                                            |                                            |                                            |                |                                    |
|                          |                                                                                          | -                                          | R                                          | B                                          | B                                          | B                                          |                |                                    |
|                          |                                                                                          | 1                                          |                                            |                                            |                                            |                                            |                |                                    |
|                          |                                                                                          | zurück zur<br>Ordnerübersicht              | Versicherungsdokume<br>17.11.2020 12:10:24 | Versicherungsdokume<br>20.11.2019 08:44:28 | Versicherungsdokume<br>15.11.2018 18:21:42 | Versicherungsdokume<br>17.10.2018 20:41:36 |                |                                    |
|                          |                                                                                          |                                            |                                            |                                            |                                            |                                            |                |                                    |
|                          |                                                                                          | 四                                          | 风                                          | 四                                          | 风                                          |                                            |                |                                    |
|                          |                                                                                          |                                            |                                            |                                            |                                            |                                            |                |                                    |
|                          |                                                                                          | Versicherungsdokume<br>17.10.2018 20:32:12 | Versicherungsdokume<br>17.10.2018 20:32:11 | Versicherungsdokume<br>17.10.2018 20:32:00 | Versicherungsdokume<br>17.10.2018 20:31:59 |                                            |                |                                    |
|                          |                                                                                          |                                            |                                            |                                            |                                            |                                            |                |                                    |
|                          |                                                                                          |                                            |                                            |                                            |                                            |                                            |                |                                    |
|                          |                                                                                          |                                            |                                            |                                            |                                            |                                            |                |                                    |
|                          |                                                                                          |                                            |                                            |                                            |                                            |                                            |                |                                    |
|                          |                                                                                          |                                            |                                            |                                            |                                            |                                            |                |                                    |
|                          |                                                                                          |                                            |                                            |                                            |                                            |                                            |                |                                    |
|                          |                                                                                          |                                            |                                            |                                            |                                            |                                            |                |                                    |
| https://server           | /23.der-moderne-veren.de/webportal/download/init?DOK_D=4                                 | o 🛱 💼 📙 C I                                | 🗄 ⊌ 👯 🔂 🍕                                  |                                            |                                            |                                            | 👧 18°C Regen - | ^ @ @ ₩ @ Φ) 10:45<br>13.07.2021 ₩ |

Durch einen Klick auf das Dokument können Sie sich dieses jederzeit ansehen, herunterladen oder ausdrucken.

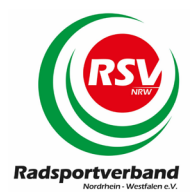

Die Einzelnachweise nach §29 sind bereits mit allen Unterschriften versehen und können online herunter geladen und genutzt werden. Diese Versicherungsnachweise werden den Mitgliedermeldungen nicht mehr beigelegt! Die "Allgemeinen Versicherungsbestätigungen" sind zwar ebenfalls sichtbar, müssen aber noch vom Radsportverband NRW unterschrieben werden. Diese Bestätigungen erhalten Sie nach wie vor mit der Rechnung zu ihrer Mitgliedermeldung per Post. Hier arbeiten wir für die Saison 2022 an einer digitalen Lösung.

### 3.) Finanzstatus

In diesem Menüpunkt werden Ihnen die derzeit offenen Rechnungen und der Rechnungsverlauf angezeigt. Durch einen Klick auf den Button BELEG können Sie sich die Rechnungen jederzeit anzeigen lassen, diese ansehen, speichern oder ausdrucken.

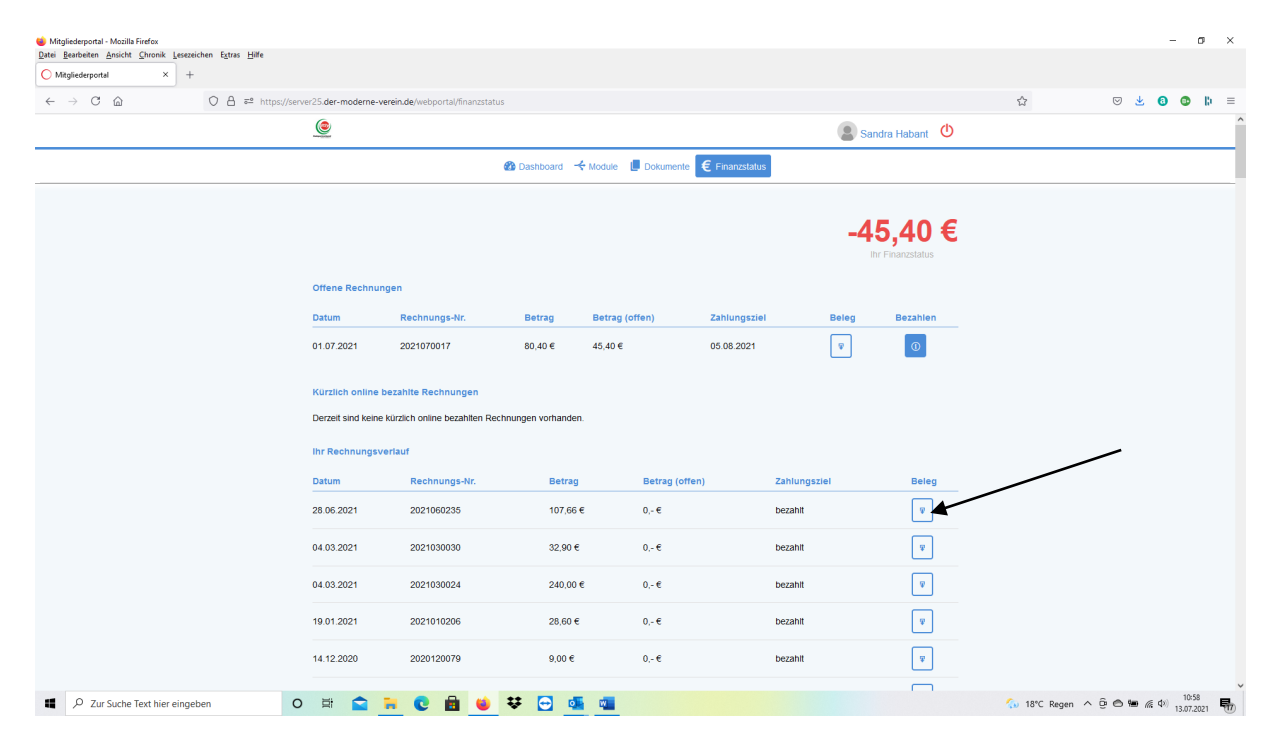

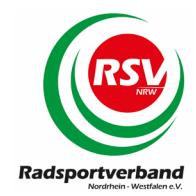

# 4) Module / Mitgliedermeldungen / Lizenzmeldung

Unter dem Menüpunkt MODULE finden Sie eine Vielzahl von Informationen und Sonderfunktionen für den Radsportverband NRW. Diese werden im Folgenden jeweils separat erläutert. Die Mitgliedermeldung nehmen Sie bitte über den Menüpunkt "LIZENZMELDUNG" vor.

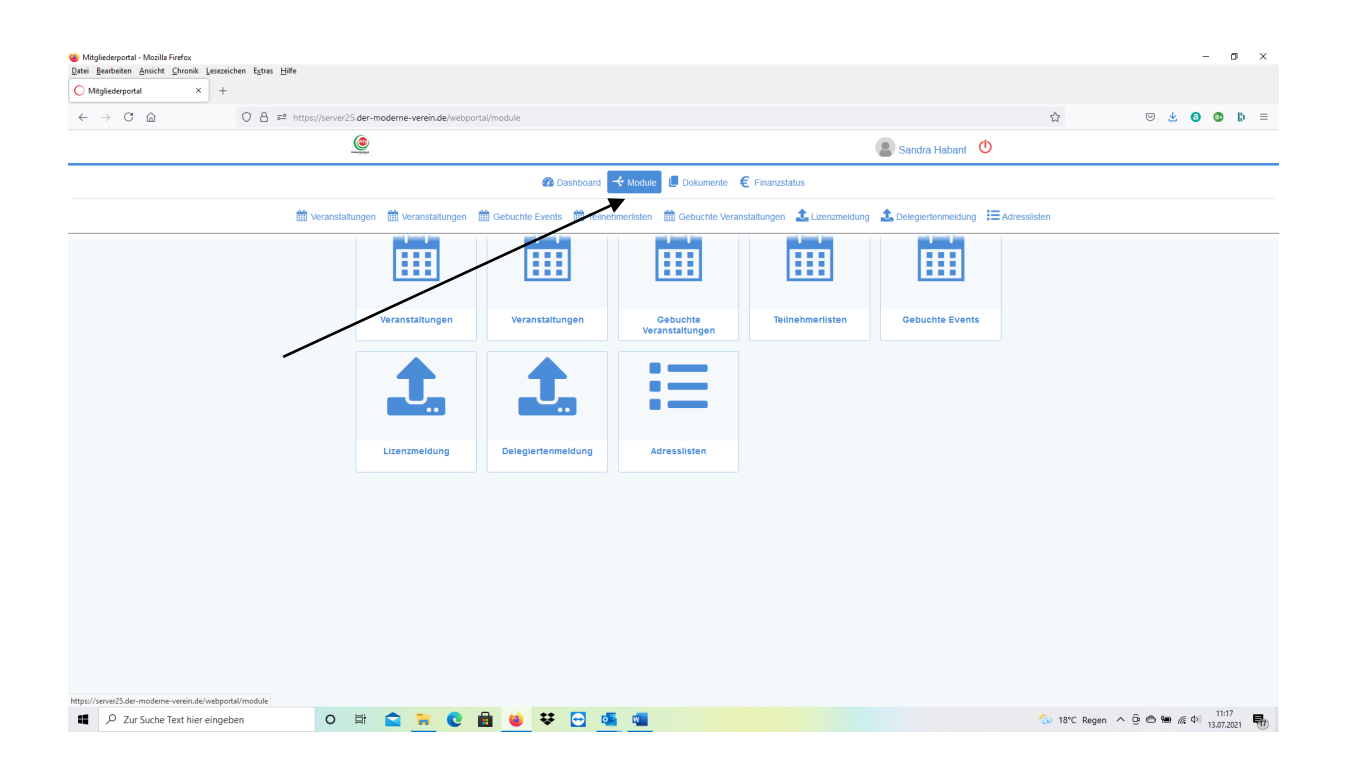

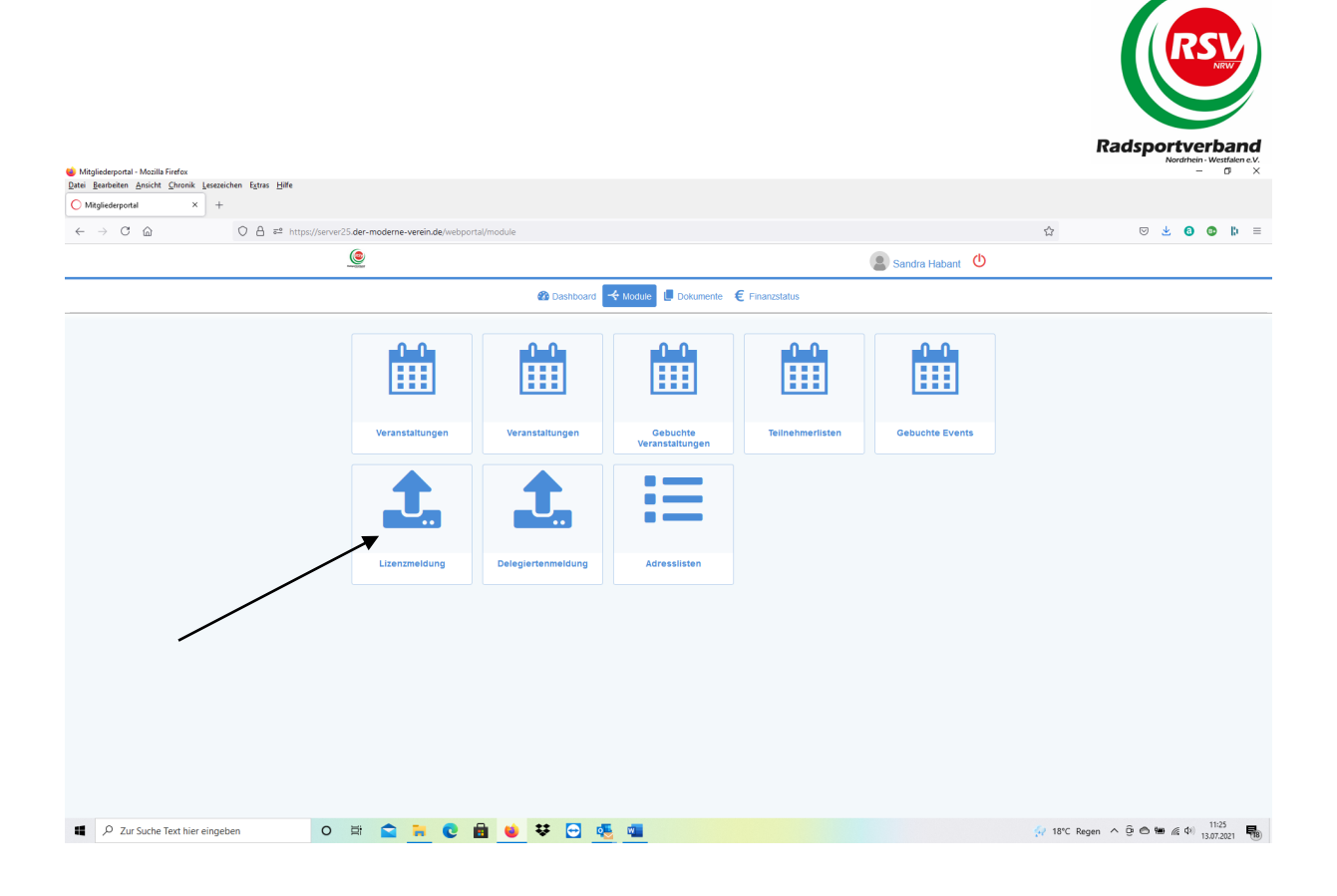

Nach dem Klick auf Meldung öffnet sich ein neues Fenster:

| 🐞 Mitgliederportal - M     | Aozilla Firefox                            |              |                            |                |               |              |          |          |                |        |             |      |    |            |     |            |        |            | - 1        | o ×                    |
|----------------------------|--------------------------------------------|--------------|----------------------------|----------------|---------------|--------------|----------|----------|----------------|--------|-------------|------|----|------------|-----|------------|--------|------------|------------|------------------------|
| Datei Bearbeiten An:       | isicht <u>C</u> hronik <u>L</u> esezeichen | Extras Hilfe |                            |                |               |              |          |          |                |        |             |      |    |            |     |            |        |            |            |                        |
| O Mitgliederportal         | × +                                        |              |                            |                |               |              |          |          |                |        |             |      |    |            |     |            |        |            |            |                        |
| $\leftarrow \rightarrow C$ |                                            | A ≅≏ http    | os://server25. <b>der-</b> | moderne-verein | de/webportal/ | module/lizen | zmeldung |          |                |        |             |      |    |            |     | ☆          |        | 9 ± 6      | •          | $\mathbf{b}^{-}\equiv$ |
|                            |                                            |              | ۲                          |                |               |              |          |          |                |        |             |      | Sa | ndra Haban | t U |            |        |            |            |                        |
|                            |                                            |              |                            |                |               |              |          |          |                |        |             |      | -  |            |     |            |        |            |            |                        |
|                            |                                            |              |                            |                |               |              | Dashbo   | bard 🔫 I | Module 📙 Dokum | imente | € Finanzsta | atus |    |            |     |            |        |            |            |                        |
|                            |                                            |              |                            |                |               |              |          |          |                |        |             |      |    |            |     |            |        |            |            | ^                      |
| Meldungsarc                | hiv:                                       |              |                            |                |               |              |          |          |                |        |             |      |    |            |     |            |        | Neue Meldu | ing durchf | lühren                 |
| Meldungsjah                | r Bezeichnung                              | Datum        | Тур                        | Status         |               |              |          |          |                |        |             |      |    |            |     |            |        | -          |            |                        |
| 2021                       | 10924_5_20210701                           | 01.07.2021   | Folgemeldung               | abgeschlosse   | n             |              |          |          |                |        |             |      |    |            |     |            |        |            |            |                        |
| 2021                       | 10924_4_20210522                           | 24.05.2021   | Folgemeldung               | abgeschlosse   | n             |              |          |          |                |        |             |      |    |            |     |            |        |            |            |                        |
| 2021                       | 10924_3_20210107                           | 04.03.2021   | Folgemeldung               | abgeschlosse   | n             |              |          |          |                |        |             |      |    |            |     |            |        |            |            |                        |
| 2021                       | 10924_2_20201203                           | 03.01.2021   | Folgemeldung               | abgeschlosse   | n             |              |          |          |                |        |             |      |    |            |     |            |        |            |            |                        |
| 2021                       | 10924_1_20201110                           | 17.11.2020   | Erstmeldung                | abgeschlosse   | n             |              |          |          |                |        |             |      |    |            |     |            |        |            |            |                        |
| 2020                       | 10924_11_20201117                          | 17.11.2020   | Folgemeldung               | abgeschlosse   | n             |              |          |          |                |        |             |      |    |            |     | /          |        |            |            |                        |
| 2020                       | 10924_10_20201010                          | 30.10.2020   | Folgemeldung               | abgeschlosse   | n             |              |          |          |                |        |             |      |    |            |     |            |        |            |            |                        |
| 2020                       | 10924_9_20201002                           | 03.10.2020   | Folgemeldung               | abgeschlosse   | n             |              |          |          |                |        |             |      |    |            |     |            |        |            |            |                        |
| 2020                       | 10924_8_20200831                           | 25.09.2020   | Folgemeldung               | abgeschlosse   | n             |              |          |          |                |        |             |      |    | /          | ·   |            |        |            |            |                        |
| 2020                       | 10924_7_20200811                           | 21.08.2020   | Folgemeldung               | abgeschlosse   | n             |              |          |          |                |        |             |      |    | /          |     |            |        |            |            |                        |
| 2020                       | 10924_6_20200513                           | 06.08.2020   | Folgemeldung               | abgeschlosse   | n             |              |          |          |                |        |             |      |    |            |     |            |        |            |            |                        |
| 2020                       | 10924_5_20200301                           | 31.03.2020   | Folgemeldung               | abgeschlosse   | n             |              |          |          |                |        |             |      |    |            |     |            |        |            |            |                        |
| 2020                       | 10924_4_20200215                           | 25.02.2020   | Folgemeldung               | abgeschlosse   | n             |              |          |          |                |        |             |      |    |            |     |            |        |            |            |                        |
| 2020                       | 10924_3_20200124                           | 24.01.2020   | Folgemeldung               | abgeschlosse   | n             |              |          |          |                |        |             |      |    |            |     |            |        |            |            |                        |
| 2020                       | 00924_2_20191128                           | 14.01.2020   | Folgemeldung               | abgeschlosse   | n             |              |          |          |                |        |             |      |    |            |     |            |        |            |            |                        |
| 2020                       | 00924_1_20191110                           | 19.11.2019   | Erstmeldung                | abgeschlosse   | n             |              |          |          |                |        |             |      |    |            |     |            |        |            |            |                        |
| 2019                       | 00924_11_20191028                          | 28.10.2019   | Folgemeldung               | abgeschlosse   | n             |              |          |          |                |        |             |      |    |            |     |            |        |            |            |                        |
| 2019                       | 00924_10_20190930                          | 24.10.2019   | Folgemeldung               | abgeschlosse   | n             |              |          |          |                |        |             |      |    |            |     |            |        |            |            |                        |
| 2019                       | 00924_9_20190828                           | 28.09.2019   | Folgemeldung               | abgeschlosse   | n             |              |          |          |                |        |             |      |    |            |     |            |        |            |            |                        |
| 2019                       | 00924_8_20190810                           | 27.08.2019   | Folgemeldung               | abgeschlosse   | n             |              |          |          |                |        |             |      |    |            |     |            |        |            |            |                        |
| 2019                       | 00924_7_20190701                           | 29.07.2019   | Folgemeldung               | abgeschlosse   | n             |              |          |          |                |        |             |      |    |            |     |            |        |            |            |                        |
| < 2010                     | 00024 / 20400/42                           | 24 07 2040   | e-114                      |                | -             |              |          |          |                |        |             |      |    |            |     |            |        |            |            | >                      |
|                            |                                            |              |                            |                |               |              |          |          |                |        |             |      |    |            |     |            |        |            |            |                        |
| 📕 🔎 Zur Su                 | uche Text hier eingeben                    |              | O Ħ                        |                | 0             | . 🙂 :        | ¥ 😁      | •        |                |        |             |      |    |            |     | 🚯 18°C Reg | en ^ @ | e 🖮 🦟 d    | 12:24      | 021 20                 |

Sie sehen bereits durchgeführte Mitgliedermeldungen in einer Auflistung. Für den Beginn ihrer Mitgliedermeldung klicken Sie bitte oben rechts den Button "Neue Meldung durchführen".

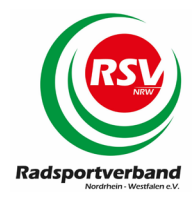

### 4.1) Erfassung der Mitgliedermeldung

Sie haben nun bis zu vier Stunden Zeit, Ihre Mitgliedermeldung durchzuführen. Danach wird die Sitzung automatisch geschlossen. Sie haben allerdings die Möglichkeit ihre Daten zwischen zu speichern (Button "Meldung zwischenspeichern") und zu einem späteren Zeitpunkt die Mitgliedermeldung fortzusetzen.

Nach dem Klick öffnen sich drei Reiter:

- GRUNDDATEN
- BASISPOSITIONEN
- MITGLIEDERPOSITIONEN

| Date Batheter Artichel Uprenk Lessedbel VBERINSMAALAGER X O Roundcube Vehrmall State I Seudbel VBERINSMAALAGER X O revebel VBERINSMAALAGER X O revebel VBERINSMAALAGER X I revebel VBERINSMAALAGER X I revebel VBERINSMAALAGER X <t< th=""><th>ۏ sewobe   VEREINSMANAGER</th><th>- Mitgliederzugang - Mozilla Firefox</th><th>- 0 ×</th></t<> | ۏ sewobe   VEREINSMANAGER  | - Mitgliederzugang - Mozilla Firefox                                                                                                    | - 0 ×             |
|----------------------------------------------------------------------------------------------------|----------------------------|----------------------------------------------------------------------------------------------------|-------------------|
| Line • sevedel VEREINSANARGER X   • • • • • • • • • • • • • • • • • • •                                                                                                    | Datei Bearbeiten Ansicht C | hronik Lesezeichen Egtras Hilfe                                                                                                    | UBER TURN-        |
| Image: Control Image: Control                                                                                                    | Sewobe   VEREINSMA         | INAGER (S 🗙 💊 Roundcube Webmail :: Postein: 🗙 🗖 RC Buer/ Westerholt 1982 e.V. 🗙 🚺 sewobe   VEREINSMANAGER - I 🗙 🚺 sewobe   VEREINSMANAGER - I 🗙 |                   |
| Meidlagsjahr:     btte wahlen     Meidlagsjahr:     btte wahlen     Meidlagsart:     color     Bezekhnung:     color     Rechnungsempfänger:     RC Buer / Westerholt e.V. 1982 - Herr Uwe Richert (Mitglied) >     Numerical Antiona Antiona                                                                                   | (←) → Ĉ û                  | 🕂 🔒 https://server25.der-moderne-verein.de/portal/individuell/11687_lizenzme 🛛 🕶 🔽 🔍 Suchen                                                     |                   |
| Grunddaten Basispositionen Mitgliederpositionen                                                                                                    | 🔅 Meistbesucht 💧 Mozilla   | Firefox-Startsei 🔊 Radsportverband NRW 🔘 SEWOBE Vereinsmana 🔀 RC Buer Admin                                                                     |                   |
| Meldungsiahr: bitta wahini   Meldungsart: 2018   Bezeichnung: 01.08.2018   RechnungsempFänger: RC Buer / Westerholt e.V. 1992 - Herr Uwe Richert (Mitglied) ~                                                                                                    | Grunddaten                 | Basispositionen Mitgliederpositionen                                                                                                    | ^                 |
| Meldungsiahr:   bitte wahlen v   Meldungsart:   2018   Datum:   01.08.2018   Rechnungsempfanger:   RC Buer / Westerholt e.V. 1982 - Herr Uwe Richert (Mitglied) v                                                                                                    |                            |                                                                                                    |                   |
| Meldungsart:   Bezeichnung:   Datum:   Ol.08.2018   Rechnungsempfänger:   RC Buer / Westerholt e.V. 1982 - Herr Uwe Richert (Mitglied) ~                                                                                                    | Meldungsjahr:              | bitte wählen 🗸                                                                                                    |                   |
| Bezeichnung: 01.08.2018<br>Rechnungsempfänger: RC Buer / Westerholt e.V. 1982 - Herr Uwe Richert (Mitglied) >                                                                                                    | Meldungsart:               | bitte wählen                                                                                                    |                   |
| Datum:     01.08.2018       Rechnungsempfänger:     RC Buer / Westerholt e.V. 1982 - Herr Uwe Richert (Mitglied) ~                                                                                                    | Bezeichnung:               | 200                                                                                                    |                   |
| Rechnungsempfänger: RC Buer / Westerholt e.V. 1982 - Herr Uwe Richert (Mitglied) v                                                                                                    | Datum:                     | 01.08.2018                                                                                                    |                   |
|                                                                                                    | Rechnungsempfänger:        | RC Buer / Westerholt e.V. 1982 - Herr Uwe Richert (Mitglied) $$                                                                                 |                   |
|                                                                                                    |                            |                                                                                                    |                   |
|                                                                                                    |                            |                                                                                                    |                   |
|                                                                                                    |                            |                                                                                                    |                   |
|                                                                                                    |                            |                                                                                                    |                   |
|                                                                                                    |                            |                                                                                                    |                   |
|                                                                                                    |                            |                                                                                                    |                   |
|                                                                                                    |                            |                                                                                                    |                   |
| × ×                                                                                                    |                            |                                                                                                    |                   |
| <u>`</u>                                                                                                    |                            |                                                                                                    |                   |
| ×                                                                                                    |                            |                                                                                                    |                   |
| × ×                                                                                                    |                            |                                                                                                    |                   |
| C                                                                                                    |                            |                                                                                                    | ~                 |
|                                                                                                    | <                          |                                                                                                    | -8 A 1/1 17 11/50 |

Bitte füllen Sie für Ihre Mitgliedermeldung die Reiter der Reihe nach aus. Wählen Sie in den GRUNDDATEN als erstes das Meldungsjahr aus. Alle anderen Daten werden hier automatisch eingefügt.

Mitgliedermeldungen können immer für das aktuelle Kalenderjahr durchgeführt werden. Diese Meldungen können bis zum 31.10. des jeweiligen Jahres durchgeführt werden. Sollten Sie zwischen dem 01.11. und 31.12. noch eine Mitgliedermeldung für das laufende Kalenderjahr durchführen wollen setzen Sie sich bitte direkt mit der Geschäftsstelle in Verbindung.

Die Möglichkeit Meldungen für das Folgejahr durchzuführen, wird jeweils am 01.11. des jeweiligen Vorjahres frei geschaltet.

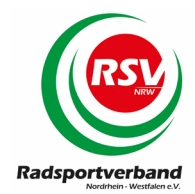

### 4.1.1) Mitgliedermeldung zwischenspeichern

Sie haben die Möglichkeit ihre Mitgliedermeldung zwischen zu speichern und zu einem späteren Zeitpunkt fortzusetzen. Drücken Sie in diesem Fall den Button "Meldung zwischenspeichern" den Sie unter jedem Menüpunkt (Grunddaten, Basispositionen und Mitgliederpositionen) vorfinden. Bitte beachten Sie, dass Ihre Mitgliedermeldung dann jedes Mal geschlossen und wieder neu geöffnet werden muss.

| Datei Bearbeiten Ansicht C  | nronik Lesezeichen Egtras Hilfe                                                                                                   |            |      | -          | ٦    | ×      |
|-----------------------------|----------------------------------------------------------------------------------------------------|------------|------|------------|------|--------|
| 🔘 sewobe   VEREINSMANA      | GER × C sewobe   VEREINSMANAGE × C sewobe   VEREINSMANAGE × +                                                                     |            |      |            |      |        |
| ← A https://server25.der-m  | oderne-verein.de/portal/individuell/11687_lizenzmeldung/index.php?SESSION=ab4e469123d9832bfb032c2136cc8600 🔍 😋 🚺 - Google 👂 🛧   I | <b>≜</b> ↓ | â    | <b>@</b> - | 0    | ≡      |
| 🔊 Meistbesucht 🕹 Mozilla Fi | efox-Startseite 🗟 Radsportverband NRW 🔿 Vereinsmanager 🔿 SEWOBE Vereinsmana                                                       |            |      |            |      |        |
|                             |                                                                                                    |            |      |            |      | ^      |
| Grunddaten                  | Basispositionen Mitgliederpositionen                                                                                              |            |      |            |      |        |
| Meldungsjahr:               | 2015 🗸                                                                                                    |            |      |            |      |        |
| Meldungsart:                | Folgemeldung                                                                                                    |            |      |            |      |        |
| Bezeichnung:                | 00924_2_20141122                                                                                                    |            |      |            |      |        |
| Datum:                      | 22.11.2014                                                                                                    |            |      |            |      |        |
| Rechnungsempfänger:         | RC Buer / Westerholt e.V. 1982 - Herr Uwe Richert 🗸                                                                               |            |      |            |      |        |
|                             |                                                                                                    |            |      |            |      | ~      |
|                             |                                                                                                    | <u>^</u>   | at I | ) 🙀        | 19:5 | ><br>7 |

Wenn die Zwischenspeicherung durchgeführt wurde erhalten Sie die folgende Bestätigung:

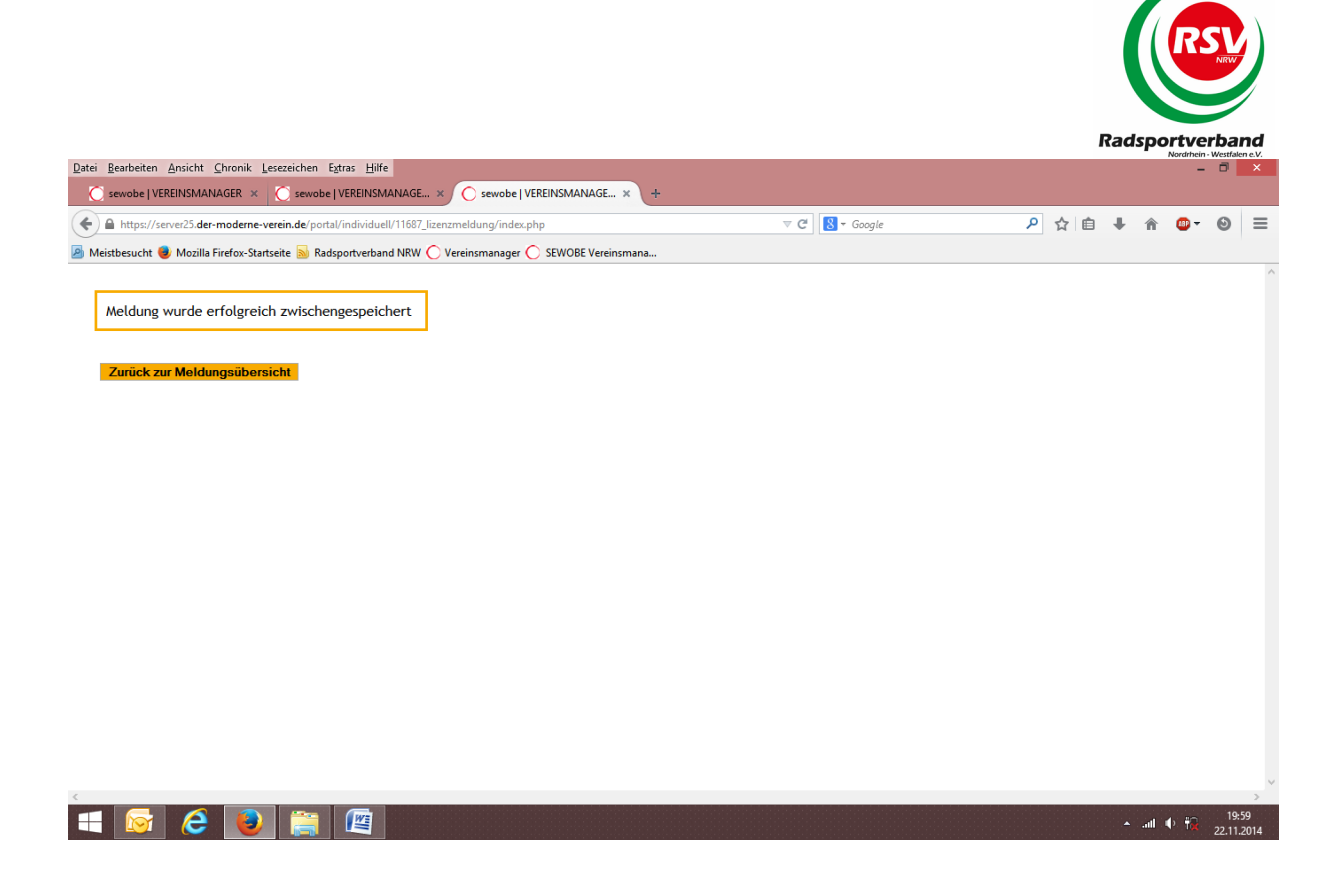

Drücken Sie den Button "Zurück zur Meldungsübersicht". Dort haben Sie die Möglichkeit ihre Mitgliedermeldung durch einen Klick auf den Button "Meldung jetzt fertigstellen" wieder zu starten.

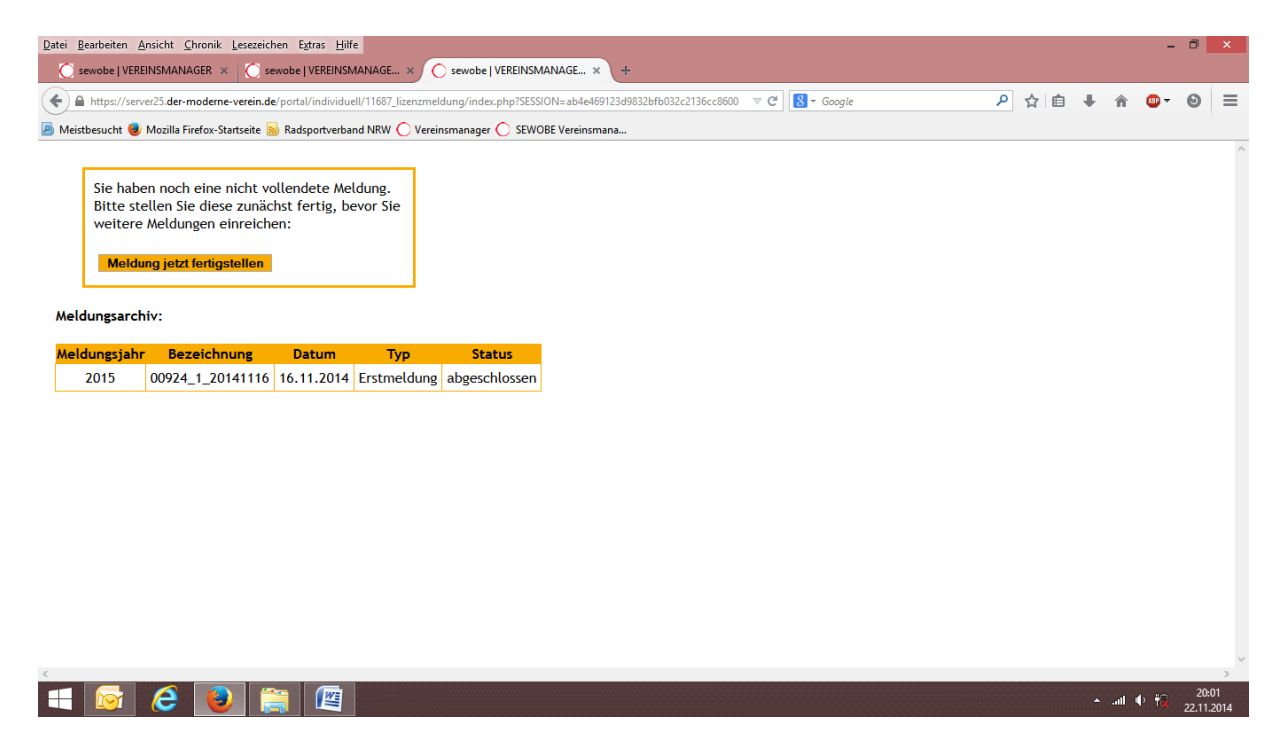

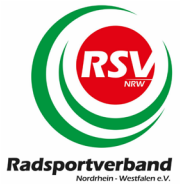

Sie können immer nur an einer Mitgliedermeldung arbeiten. Es ist nicht möglich mehrere Mitgliedermeldungen gleichzeitig zu bearbeiten!

## 4.2) Grunddaten

| ۏ sewobe   VEREINSMANAGER  | - Mitgliederzugang - Mozilla Firefox                                                                                                    | - 0 ×             | <      |
|----------------------------|----------------------------------------------------------------------------------------------------|-------------------|--------|
| Datei Bearbeiten Ansicht C | hronik Lesezeichen Extras Hilfe                                                                                                    | URER TURN-I       |        |
| sewobe   VEREINSMA         | NAGER (S 🗙 💊 Roundcube Webmail :: Postein 🗙 🕺 RC Buer/ Westerholt 1982 e.V. 🗙 🔘 sewobe   VEREINSMANAGER - I 🗙 🔘 sewobe   VEREINSMANAGER - I 🗙 | + HEIR CO         |        |
| ← → C ŵ                    | 🕼 🔒 https://server25.der-moderne-verein.de/portal/individuell/11687_lizenzme 🛛 🕶 😒 🏠 🔍 Suchen                                                 | 🕹 🔊 💿 🔊 👳 🔁       |        |
| 🌣 Meistbesucht 🔞 Mozilla   | Firefox-Startsei 🔊 Radsportverband NRW 🔘 SEWOBE Vereinsmana 🔀 RC Buer Admin                                                                   |                   | 5      |
|                            |                                                                                                    |                   | ^      |
| Grunddaten                 | Basispositionen Mitgliederpositionen                                                                                                    |                   |        |
| the block and a base       |                                                                                                    |                   |        |
| metuungsjanr:              | bitte wählen                                                                                                    |                   |        |
| Meldungsart:               | 2018                                                                                                    |                   |        |
| Bezeichnung:               |                                                                                                    |                   |        |
| Datum:                     | 01.08.2018                                                                                                    |                   |        |
| Rechnungsempfänger:        | RC Buer / Westerholt e.V. 1982 - Herr Uwe Richert (Mitglied) 🗠                                                                                |                   |        |
|                            |                                                                                                    |                   |        |
|                            |                                                                                                    |                   |        |
|                            |                                                                                                    |                   |        |
|                            |                                                                                                    |                   |        |
|                            |                                                                                                    |                   |        |
|                            |                                                                                                    |                   |        |
|                            |                                                                                                    |                   |        |
|                            |                                                                                                    |                   |        |
|                            |                                                                                                    |                   |        |
|                            |                                                                                                    |                   |        |
|                            |                                                                                                    |                   |        |
|                            |                                                                                                    |                   |        |
|                            |                                                                                                    |                   | $\sim$ |
| <                          |                                                                                                    | >                 |        |
| 📲 Ri 🧮 🗎 🕓                 |                                                                                                    | 🕺 ^ (1) 🕅 11:58 💭 |        |

Sie müssen hier nur das Jahr auswählen, für welches Sie ihre Mitgliedermeldung durchführen wollen:

- Wählen Sie das Jahr aus, für welches Sie ihre Mitgliedermeldung durchführen wollen.
- Das System erkennt automatisch, ob es sich um ihre Erstmeldung oder eine Folgemeldung handelt.
- Vom System wird automatisch die Bestellbezeichnung vergeben, welche immer mit Ihrer Vereinsnummer beginnt. Der Rest setzt sich aus der Anzahl der Bestellungen und dem aktuellen Datum im Format JJJJMMTT zusammen.

Eine Speicherung ist nicht notwendig. Sie können direkt zum nächsten Menüpunkt weiter gehen.

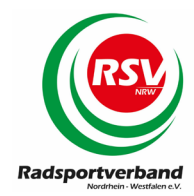

# 4.3) Basispositionen

| 🐠 sewobe   VEREINSMANAGER - Mitgliederzugang - Mozilla                                   | Firefox                            |                                         |          | - 0 ×              |
|------------------------------------------------------------------------------------------|------------------------------------|-----------------------------------------|----------|--------------------|
| Datei Bearbeiten Ansicht Chronik Lesezeichen Extras                                      | Hilfe                              |                                         |          | IBER TURN          |
| Sewobe   VEREINSMANAGER -   X Sewobe                                                     |                                    |                                         |          | ALL CONTRACTOR     |
| $\leftarrow \rightarrow C \ c$                                                           | //server25.der-moderne-verein.de/p | oortal/individuell/11687_lizenzme 🛛 💀 🗵 | ✿ Suchen | 🛃 🕷 🐨 🖉 🖝          |
| 🔅 Meistbesucht 🧕 Mozilla Firefox-Startsei 🚜 Radsp                                        | ortverband NRW 🔘 SEWOBE Vereinsn   | nana 🜐 RC Buer Admin                    |          |                    |
| Grunddaten Basispositionen                                                               | Mitgliederpositionen               |                                         |          | ^                  |
|                                                                                          |                                    |                                         |          |                    |
| Position                                                                                 | Anzahl                             |                                         |          |                    |
| Sponsoren                                                                                |                                    |                                         |          |                    |
| Sponsoren melden                                                                         | ×                                  |                                         |          |                    |
| Bearbeitungsgebi                                                                         | ihren                              |                                         |          |                    |
| Erstmeldung                                                                              | 0,00€                              |                                         |          |                    |
| Folgemeldung                                                                             | 5,00€                              |                                         |          |                    |
| Lieferung/Vers                                                                           | and                                |                                         |          |                    |
| Versicherter Versand                                                                     |                                    |                                         |          |                    |
| Direktabholung Geschäftsstelle                                                           |                                    |                                         |          |                    |
| NRW-Kompas                                                                               | s                                  |                                         |          |                    |
| Anzahl NRW-Kompass                                                                       | 0                                  |                                         |          |                    |
| Versicherun                                                                              |                                    |                                         |          |                    |
| Versicherungsnachweis für Veranstaltunge                                                 | n Nein ~                           |                                         |          |                    |
|                                                                                          |                                    |                                         |          |                    |
| meloung zwischenspeichern                                                                |                                    |                                         |          |                    |
|                                                                                          |                                    |                                         |          |                    |
|                                                                                          |                                    |                                         |          | ~                  |
|                                                                                          |                                    |                                         |          | 8 A 10 ten 11-05 E |
| - = <u>-</u> - <u>-</u> - <u>-</u> <u>-</u> <u>-</u> <u>-</u> <u>-</u> <u>-</u> <u>-</u> |                                    |                                         |          | g ~ (i) (ii) 11:05 |

Hier haben Sie die Möglichkeit:

- die Anzahl der Sponsoren auf Sportkleidung anzugeben
- den "versicherten Versand" zu wählen
- die persönliche Abholung der Unterlagen in der Geschäftsstelle zu vereinbaren
- die NRW-Jahreshefte für den Freizeitsport bestellen
- die Versicherungsbestätigung für Veranstaltungen anzufordern

Die Bearbeitungsgebühren für die Erst- oder Folgemeldung werden automatisch vom System berechnet. Bei der Bearbeitung der einzelnen Positionen beachten Sie bitte das folgende.

#### SPONSOREN:

- sollten Sie erstmalig Lizenzanträge einreichen geben Sie uns dazu auch bitte parallel die Rückmeldung, ob Sponsoren auf der Sportkleidung vorhanden sind oder nicht. Sie haben hier die Möglichkeit "JA", "NEIN" und "Wir haben keine Sponsoren" zu wählen.
- Bei der Wahl "JA" öffnet sich ein Feld für die Sponsorenmeldung unterhalb der bisher sichtbaren Daten.
- Hier haben Sie auch die Möglichkeit anzukreuzen, dass ihr Sportler ausschließlich mit neutraler Sportkleidung startet.

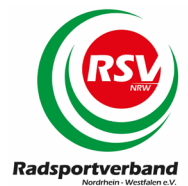

- Anzahl der Sponsoren bitte tragen Sie ein, wie viele unterschiedliche Sponsoren auf Ihren Vereinstrikots und Hosen aufgeführt sind. Die entsprechende Gebühr wird gemäß Gebührenkatalog automatisch vom System berechnet.
- Sponsoren sind von allen Vereinen zu melden, die Lizenzen für AKTIVE beantragen. Ausgenommen davon ist nur der Breitensport. Wenn ein Breitensportler nebenbei mit Lizenz auch an Bahn-, Cross- oder Straßenrennen teilnimmt, ist ebenfalls eine Sponsorenmeldung notwendig.
- Haben Sie mehr als 10 Sponsoren klicken Sie bitte das entsprechende Kästchen an. sewobe | VEREINSMANAGER - Mitgliederzugang - Mozilla Firefox Datei Bearbeiten Ansicht Chronik Lesezeichen Extras Hilfe

Sie können bis zu 10 Sponsoren namentlich angeben.

| Date | ei <u>B</u> | Bearbeiten Ansicht Chronik Lesezeichen Extras Hilfe Sewobe   VEREINSMANAGER -   X O sewobe   VEREINS | MANAGER -   🗙   | +                     |                        |     |          |   | FEIGER TURN. | 1.5 |   |
|------|-------------|----------------------------------------------------------------------------------------------------|-----------------|-----------------------|------------------------|-----|----------|---|--------------|-----|---|
| ¢    | )-          | → C û https://server2                                                                                | 5.der-moderne-v | erein.de/portal/indiv | iduell/11687_lizenzmel | ⊠ ☆ | Q Suchen |   | in 📼 😥       | •   | ł |
| \$   | Mei         | istbesucht 🔞 Mozilla Firefox-Startsei 🕸 Radsportverban                                               | H NRW 🔘 SEWO    | BE Vereinsmana 🕲      | RC Buer Admin          |     |          | 2 | A            | E   |   |
|      | Ver         | sicherungsnachweis für Veranstaltungen Nein                                                          |                 | ~                     |                        |     |          |   |              |     | ^ |
|      |             | Sponsoren, die gemeldet werden                                                                       |                 |                       |                        |     |          |   |              |     |   |
|      |             | Sponsor                                                                                              |                 |                       |                        |     |          |   |              |     |   |
|      | 1           |                                                                                                    |                 |                       |                        |     |          |   |              |     |   |
|      | 2           |                                                                                                    |                 |                       |                        |     |          |   |              |     |   |
|      | 3           |                                                                                                    |                 |                       |                        |     |          |   |              |     |   |
|      | 4           |                                                                                                    |                 |                       |                        |     |          |   |              |     |   |
|      | 5           |                                                                                                    |                 |                       |                        |     |          |   |              |     |   |
|      | 0<br>7      |                                                                                                    |                 |                       |                        |     |          |   |              |     |   |
|      | 8           |                                                                                                    |                 |                       |                        |     |          |   |              |     |   |
|      | 9           |                                                                                                    |                 |                       |                        |     |          |   |              |     |   |
|      | 10          |                                                                                                    |                 |                       |                        |     |          |   |              |     |   |
|      |             | Wir haben über die genannten 10 Sponsoren<br>hinaus weitere Sponsoren                                |                 |                       |                        |     |          |   |              |     |   |
|      |             | Unsere Sportler fahren ausschließlich<br>im neutralen Trikot                                         |                 |                       |                        |     |          |   |              |     |   |
| 1    | Mel         | Idung zwischonsneichern                                                                              |                 |                       |                        |     |          |   |              |     |   |
| <    | mei         | uung zwischensperchenn                                                                               |                 |                       |                        |     |          |   |              | )   | Y |
| E    | Þ           | # 🛅 🖻 💁 🤗 🚺 🔤                                                                                        |                 |                       |                        |     |          | Ŕ | ኛ 🔨 🕼 🖭 11:  | 2 📮 |   |

VERSICHTER VERSAND: Sie haben die Wahl, den Versand Ihrer Mitgliederunterlagen per DHL-Paket zu beauftragen. Wir empfehlen dies immer dann, wenn Sie eine größere Anzahl von Lizenzen und/oder Wertungskarten bestellen. Es gelten die aktuellen Bedingungen von DHL für den Paketversand. Diese Wahl verursacht zusätzliche Kosten, die gemäß der aktuellen Gebührenordnung in Rechnung gestellt werden.

DIREKTABHOLUNG GESCHÄFTSSTELLE: Gerne können Sie ihre Unterlagen persönlich in der Geschäftsstelle abholen. Wenn Sie diese Option wählen informieren wir Sie, sobald die Bestellung abschließend bearbeitet wurde.

**NRW-KOMPASS:** Hier können Sie die Jahreshefte für den Freizeitsport in NRW bestellen. Bitte geben Sie dazu die gewünschte Anzahl von Heften an.

Versicherungsnachweise für ihre Veranstaltungen beantragen Sie ebenfalls online. Dazu finden Sie am Ende der Basispositionen das Feld VERSICHERUNGSNACHWEIS FÜR

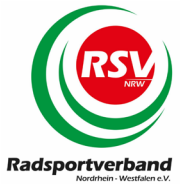

VERANSTALTUNGEN. Bitte setzen Sie das Auswahlfeld auf "JA", dann erscheint die folgende Maske:

| 🌜 sewobe   VEREINSMANAGER - Mitgliederzugang - Mozilla F       | irefox                             |                               |                     |                            | - 0              | ×              |
|----------------------------------------------------------------|------------------------------------|-------------------------------|---------------------|----------------------------|------------------|----------------|
| Datei Bearbeiten Ansicht Chronik Lesezeichen Extras            | Hilfe                              |                               |                     |                            | <br>EIGER TURN-I |                |
| Sewobe   VEREINSMANAGER (S X   Q Roundcu                       | be Webmail :: Posteint 🗙 🛛 📉 RC Bu | uer/Westerholt 1982 e,V. 🗙    | Sewobe   VEREINSMAN | AGER - X Sewobe   VEREINSM | 7                | So             |
| $\leftrightarrow \rightarrow \mathbf{C}  \widehat{\mathbf{a}}$ | server25.der-moderne-verein.de/p   | oortal/individuell/11687_lize | enzmei 🚥 🔽 🟠        | Q. Suchen                  | St 🕷 🔍 🖉         |                |
| 🌣 Meistbesucht 💧 Mozilla Firefox-Startsei 🔊 Radspor            | tverband NRW 🔘 SEWOBE Vereinsm     | nana 🜐 RC Buer Admin          |                     |                            |                  | Ë              |
| Grunddaten Basispositionen                                     | Mitgliederpositionen               |                               |                     |                            |                  |                |
| Perities                                                       | 4 b.1                              |                               |                     |                            |                  |                |
| Position                                                       | Anzani                             |                               |                     |                            |                  |                |
| Sponsoren melden                                               | Nein ×                             |                               |                     |                            |                  |                |
| Bearbeitungsgebüh                                              | iren                               |                               |                     |                            |                  |                |
| Erstmeldung                                                    | 0,00€                              |                               |                     |                            |                  |                |
| Folgemeldung                                                   | 5,00 €                             |                               |                     |                            |                  |                |
| Sonstiges                                                      |                                    |                               |                     |                            |                  |                |
| Versicherter Versand                                           |                                    |                               |                     |                            |                  |                |
| Versicherungsnachweis für Veranstaltungen                      | Nein 🗸                             |                               |                     |                            |                  |                |
|                                                                | Nein<br>1a. allgemeiner Nachweis   |                               |                     |                            |                  |                |
| Meldung zwischenspeichern                                      | Ja, Einzelnachweis nach §29        |                               |                     |                            |                  |                |
|                                                                |                                    |                               |                     |                            |                  |                |
|                                                                |                                    |                               |                     |                            |                  |                |
|                                                                |                                    |                               |                     |                            |                  |                |
|                                                                |                                    |                               |                     |                            |                  |                |
|                                                                |                                    |                               |                     |                            |                  | ~              |
|                                                                |                                    |                               |                     |                            | ര് പില്ല 12:11   | >              |
|                                                                |                                    |                               |                     |                            | X. X 40 1211     | ~ <sup>1</sup> |

Bitte wählen Sie aus, ob Sie den "Allgemeinen Versicherungsnachweis" oder den "Einzelnachweis nach §29" benötigen. Im Zweifelsfall wählen Sie bitte immer den "Einzelnachweis nach §29". Je nach Auswahl erscheinen unterhalb des bisherigen Feldes neue Datenfelder zur Eingabe der Veranstaltungsdaten:

| 👂 sewobe   VEREINSI | MANAGER - Mitglie                      | derzugang - Mozilla Fi | refox                             |                                |                      |             |                  |                | -              | o ×    |
|---------------------|----------------------------------------|------------------------|-----------------------------------|--------------------------------|----------------------|-------------|------------------|----------------|----------------|--------|
| Datei Bearbeiten A  | nsicht <u>C</u> hronik <u>I</u>        | esezeichen Extras      | Hilfe                             |                                |                      |             |                  |                | EIGER TURA     | 1-11   |
| Sewobe   V          | EREINSMANAGER (                        | S 🗙 🛛 🥥 Roundcul       | be Webmail :: Postein 🗙 🛛 📉 RC Bu | ier/Westerholt 1982 e,V. 🗙 🛛 🤇 | ) sewobe   VEREINSMA | NAGER - 🗆 🗙 | Sewobe   VEREIN: | SMANAGER - 🗆 🗙 | +              | 4. S.o |
| < → ℃ û             | <b>)</b>                               | 🗊 🔒 https://s          | erver25.der-moderne-verein.de/p   | ortal/individuell/11687_lizenz | mel 😶 🔽 🟠            | Q Suche     | in               |                | 💁 in 👳 😥       | 0      |
| 🌣 Meistbesucht 🌘    | Mozilla Firefox-S                      | tartsei 🔊 Radspor      | tverband NRW 🜔 SEWOBE Vereinsm    | iana 🜐 RC Buer Admin           |                      |             |                  |                |                | 3 🗄    |
| Course of the       | Page 1                                 |                        | Minelia de manisiana a            |                                |                      |             |                  |                |                |        |
| Grundda             | ten Ba                                 | sispositionen          | Mitgliederpositionen              |                                |                      |             |                  |                |                |        |
|                     | Position                               |                        | Anzahl                            |                                |                      |             |                  |                |                |        |
|                     |                                        | Sponsoren              |                                   |                                |                      |             |                  |                |                |        |
| 9                   | Sponsoren mel                          | den                    | Nein 🗸                            |                                |                      |             |                  |                |                |        |
|                     | Bea                                    | rbeitungsgebüh         | ren                               |                                |                      |             |                  |                |                |        |
|                     | Erstmeldung                            | ş                      | 0,00 €                            |                                |                      |             |                  |                |                |        |
|                     | Folgemeldun                            | g                      | 5,00 €                            |                                |                      |             |                  |                |                |        |
|                     |                                        | Sonstiges              |                                   |                                |                      |             |                  |                |                |        |
| Ve                  | ersicherter Ver                        | sand                   |                                   |                                |                      |             |                  |                |                |        |
| Versicherung        | snachweis für                          | Veranstaltungen        | Ja, Einzelnachweis nach §29 🖂     |                                |                      |             |                  |                |                |        |
|                     |                                        |                        |                                   |                                |                      |             |                  |                |                |        |
|                     | Veranstalt                             | ungen, für die o       | der Versicherungsnachweis         | beantragt wird                 |                      |             |                  |                |                |        |
| Datum               | Name der \                             | /eranstaltung          | Veranstalter                      | Ort                            |                      |             |                  |                |                |        |
| ▶ 3                 |                                        | 7                      | ×                                 | -                              | 7                    |             |                  |                |                |        |
| 411<br>24           |                                        |                        |                                   |                                |                      |             |                  |                |                |        |
| 24                  |                                        |                        |                                   |                                |                      |             |                  |                |                |        |
|                     |                                        |                        |                                   |                                |                      |             |                  |                |                |        |
| Meldung zwisch      | enspeichern                            |                        |                                   |                                |                      |             |                  |                |                |        |
|                     | A                                      |                        |                                   |                                |                      |             |                  |                | 0              | ><br>> |
|                     | ······································ | <b>2</b>               |                                   |                                |                      |             |                  |                | Ar ∧ (1)) 1≊ 1 | 213    |

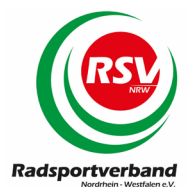

Sie haben nun die Möglichkeit bis zu 5 (allgemeiner Nachweis) oder 3 (Einzelnachweis nach §29) verschiedene Veranstaltungen anzumelden. Diese werden später in der Zusammenfassung, welche Sie sich nach Abschluss der Mitgliedermeldung ausdrucken können, mit angezeigt. Die angegebenen Veranstaltungen dienen als Nachweis gegenüber der ARAG Sportversicherung. Angemeldet werden können nur Veranstaltungen die in einem offiziellen BDR-Kalender stehen. Für Permanente RTF / CTF und Etappenfahrten werden keine Versicherungsbestätigungen ausgestellt! Bitte tragen Sie ihre Daten sorgfältig ein, diese werden als elektronische Vorlage direkt in die PDF Dokumente der ARAG übernommen und können von der Geschäftsstelle nicht mehr angepasst werden.

### 4.4) Mitgliederpositionen

Es öffnet sich ein Fenster mit allen Mitgliedern, die für ihren Verein hinterlegt sind. Für alle vorhandenen Mitglieder ist bei der <u>Erstmeldung die Mitgliedschaft bereits vorbelegt. Um</u> diese Vorbelegung zu sichern speichern Sie bitte als erstes die Mitgliedermeldung einmal und öffnen dann die Mitgliedermeldung wieder zur weiteren Bearbeitung.

| Unbenannt - paint.net v4.0.6                 | Korrekturen Effekte                       | <b>-</b>                    |                        |                  |                  |               |                      |              |                            | - 🗇 🗙                        |
|----------------------------------------------|-------------------------------------------|-----------------------------|------------------------|------------------|------------------|---------------|----------------------|--------------|----------------------------|------------------------------|
|                                              |                                           |                             |                        |                  |                  |               |                      |              |                            |                              |
|                                              | wicht Chronik Levensichen Fetres H        | Déa                         |                        |                  |                  |               |                      |              |                            |                              |
| (5) Roundcube                                |                                           |                             |                        | × O sewobe   VER | EINSMANAG ×      | +             |                      |              |                            |                              |
| A https://serve                              | r25.der-moderne-verein.de/portal/individ  | luell/11687_lizenzmeldung/i | index.php7SESSION=d72d | 789720el ⊽ C Q   | , Suchen         |               | 合自 🔍 🔸               | ↑ 4 Φ.       | 0                          |                              |
| 🖻 Meistbesucht 🔍 I                           | Mozilla Firefox-Startseite 脑 Radsportvert | band NRW 🔘 Vereinsman       | ager 🔘 SEWOBE Verein   | smana            |                  |               |                      |              | ANT EN                     |                              |
|                                              |                                           |                             |                        |                  |                  |               |                      |              | ^                          |                              |
| Grunddat                                     | en Basispositionen                        | Mitgliederpositione         | 'n                     | Neues N          | litglied anlegen |               |                      |              |                            |                              |
| Bitte speicher                               | n Sie vor der Neuanlage von <i>I</i>      | Mitgliedern Ihre Mel        | ldung.                 |                  |                  |               |                      |              |                            |                              |
|                                              | Stammdaten                                |                             | >Mitgliedschaft        | >>Breitensport   | >Rennsport       | >>Hallensport |                      |              | ^                          |                              |
| Nam                                          | e Vorname Geburtsd                        | latum Altersklasse          |                        |                  |                  |               |                      |              |                            |                              |
| × 0000                                       |                                           | Erwachsene                  |                        |                  |                  |               |                      |              |                            |                              |
| ×.0000                                       |                                           | Schüler                     |                        |                  |                  |               |                      |              |                            |                              |
| × 8888                                       |                                           | Schüler                     |                        |                  |                  |               |                      |              |                            |                              |
| × 0000                                       |                                           | Erwachsene                  |                        |                  |                  |               |                      |              |                            |                              |
| × 0000                                       |                                           | Schüler                     |                        |                  |                  |               |                      |              |                            |                              |
|                                              |                                           | Erwachsene                  |                        |                  |                  |               |                      |              |                            |                              |
| - COCC                                       |                                           | Erwachsene                  |                        |                  |                  |               |                      |              |                            |                              |
|                                              |                                           | Erwachsene                  |                        |                  |                  |               |                      |              |                            |                              |
|                                              |                                           | Erwachsene                  |                        |                  |                  |               |                      |              |                            |                              |
|                                              |                                           | Erwachsene                  |                        |                  |                  |               |                      |              |                            |                              |
|                                              |                                           | Erwachsene                  |                        |                  |                  |               |                      |              |                            |                              |
| × -000                                       |                                           | Schüler                     |                        |                  |                  |               |                      |              |                            |                              |
| × 3000                                       |                                           | Erwachsene                  |                        |                  |                  |               |                      |              |                            |                              |
|                                              | ~~~~~                                     | Cabillas                    |                        |                  |                  |               |                      |              |                            |                              |
|                                              |                                           | Schuler                     |                        |                  |                  |               |                      |              | <b>`</b>                   |                              |
|                                              | 9 😭 🖉                                     |                             |                        | 1                |                  |               |                      | - 11         | .utl ● 10:27<br>25:09:2015 |                              |
| Casso-Auswahl: Klicken und ziehen Sie, um ei | nen Bereich zu markieren.                 |                             |                        |                  |                  |               | <b>⊒</b> ⊠1366 × 768 | lb 1513, 219 | px 🔺 77% 🛄                 | ್, ಅ,                        |
| 🛋 🔯 😉 🚞 🛛                                    | 🖺 🛃                                       |                             |                        | 1                |                  | 100           |                      |              | - #                        | .ntl 🔹 🏪 10:32<br>25.09.2015 |

Für alle neu angelegten Mitglieder wird die Mitgliedschaft automatisch angelegt. Sollten Sie für das neue Mitglied eine Familienmitgliedschaft oder eine Breitensport 2. Mitgliedschaft wünschen müssen Sie dieses im System selbstständig eingeben. In diesem Fall entfernen Sie den Haken bei der ordentlichen Mitgliedschaft und setzen den Haken bei der gewünschten Mitgliedschaft neu. Bitte informieren Sie uns bei neuen Familienmitgliedschaften parallel mit einer Email über die Familienverhältnisse, damit wir diese im System eingeben können.

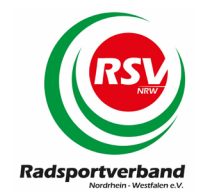

#### 3.3.1) Mitgliederpositionen > Erstmeldung

Zur weiteren Durchführung Ihrer Mitgliedermeldung empfehlen wir Ihnen die folgende Vorgehensweise:

- 1. Anlage von Neumitgliedern;
- 2. Löschung von Mitgliedern, die Ihren Verein zum 31.12. verlassen haben;
- 3. Meldung des bisherigen Mitgliederstammes;
- 4. Bestellung von Artikeln für den Breitensport (Wertungskarten);
- 5. Bestellung von Rennsportlizenzen;
- 6. Bestellung von Hallensportlizenzen;

| 🛃 Unbenannt - paint.ne      | et v4.0.     | 3                  |                               | *                         |                    |                         |                      |                  |                 |                      |       |        |      |                     | - 8 ×                           |
|-----------------------------|--------------|--------------------|-------------------------------|---------------------------|--------------------|-------------------------|----------------------|------------------|-----------------|----------------------|-------|--------|------|---------------------|---------------------------------|
| Datei Bearbeiten Ansich     | t Bild       | Ebenen K           | orrekturen Effe               | ekte                      | ¬ ⇒                |                         |                      |                  |                 |                      |       |        |      |                     | - 🔨 🕒 🗐 🌍 l 🌣 🔞                 |
| . 📑 🖶 🖬 I 🙈 I 🗶 🐚           | <b>C</b> 19, | - Hi   🍝 /         | •   🖩 🕇                       |                           | _                  |                         |                      |                  |                 |                      |       |        |      |                     |                                 |
| Werkzeug: 🥭 🔹 🛛 Pinselstä   | irke: 😑      | 2 🗸 🕀              | Härte: 75%                    |                           | • لى ا             | 🧼 <del>-</del>          |                      |                  |                 |                      |       |        |      |                     |                                 |
|                             | Datei Bo     | arbeiten Ansich    | t ⊆hronik Lesezeic            | hen Egtras ∐ilfe          |                    |                         |                      |                  |                 |                      |       |        | -    | 0 ×                 |                                 |
|                             | C se         | wobe   VEREINSM    | IANAGE × 🔿 se                 | ewobe   VEREINSMAN/       | IGE × 🚺 Wet        | terstation Gelsenkirche | × 🔘 sewobe   VER     | EINSMANAGER ×    | +               |                      |       |        |      |                     |                                 |
|                             | (*)          | https://server25.c | ler-moderne-verein.d          | e/portal/individuell/11   | 687_lizenzmeldung/ | index.php?SESSION=6333  | 63b8e3816bd74b45152e | ffd65cc38t 🔍 🤁   | 8 🔻 Google      |                      | ₽☆自   | + 1    | • •  | 0 =                 |                                 |
|                             | A Meistl     | besucht 📵 Mozi     | lla Firefox-Startseite 🧧      | Radsportverband N         | RW 🜔 Vereinsman    | ager 🔘 SEWOBE Verein    | smana                |                  |                 |                      |       |        |      |                     |                                 |
|                             | _            |                    |                               |                           |                    | -                       |                      |                  |                 |                      |       |        |      |                     |                                 |
|                             |              | Grunddaten         | Basispos                      | itionen <mark>Mitg</mark> | iederpositione     | n                       | Neues M              | Mitglied anleger |                 |                      |       |        |      |                     |                                 |
|                             |              |                    | Stammo                        | laten                     |                    | >>Mitgliedschaft        | >>Breitensport       | >>Rennsport      | >>Hallensport   |                      |       |        |      | ·                   |                                 |
|                             |              | Vorname            | Name                          | Geburtsdatum              | Altersklasse       |                         |                      |                  |                 |                      |       |        |      |                     |                                 |
|                             | *            | ten.               | Al Ornari                     | 20.07.1992                | Erwachsene         |                         |                      |                  |                 |                      |       |        |      |                     |                                 |
|                             | - 🗙          | Paul               | Appendixies                   | 14.08.2009                | Schüler            |                         |                      |                  |                 |                      |       |        |      |                     |                                 |
|                             | ×            | timir              |                               | 14.06.2007                | Schüler            |                         |                      |                  |                 |                      |       |        |      |                     |                                 |
|                             | ×            | Ingrial            | Bednarz.                      | 01.08.1956                | Erwachsene         |                         |                      |                  |                 |                      |       |        |      |                     |                                 |
|                             | ×            | Frank              |                               | 28.05.1966                | Erwachsene         |                         |                      |                  |                 |                      |       |        |      |                     |                                 |
|                             | ×            | Willi              |                               | 03.06.1951                | Erwachsene         |                         |                      |                  |                 |                      |       |        |      |                     |                                 |
|                             | ×            | Christ <b>ep</b> h | <ul> <li>Encoments</li> </ul> | 13.02.1970                | Erwachsene         |                         |                      |                  |                 |                      |       |        |      |                     |                                 |
|                             | *            | Stephan            |                               | 02.02.1961                | Erwachsene         |                         |                      |                  |                 |                      |       |        |      |                     |                                 |
|                             | *            | Fiynk              | Enver                         | 15.07.1952                | Erwachsene         |                         |                      |                  |                 |                      |       |        |      |                     |                                 |
|                             | *            | Anne               |                               | 26.07.1952                | Erwachsene         |                         |                      |                  |                 |                      |       |        |      |                     |                                 |
|                             | *            | i • ris            | ∎ayar                         | 12.12.1980                | Erwachsene         |                         |                      |                  |                 |                      |       |        |      |                     |                                 |
|                             | *            | Hicela.            | <ul> <li>Applet</li> </ul>    | 25.03.1989                | Erwachsene         |                         |                      |                  |                 |                      |       |        |      |                     |                                 |
|                             | ~            | Devin<br>Istorius  | <ul> <li>Interview</li> </ul> | 23.07.2004                | Schuler            |                         |                      |                  |                 |                      |       |        |      |                     |                                 |
|                             | ×            | Citeration States  | 1 Aged                        | 24.06.1943                | Erwachsene         |                         |                      |                  |                 |                      |       |        |      |                     |                                 |
|                             | × 1          | 1000               | <b>Bardea</b> videi           | 13.01.2008                | Schüler            |                         |                      |                  |                 |                      |       |        |      |                     | ,                               |
|                             | <            |                    |                               |                           |                    |                         |                      |                  |                 |                      |       |        |      | >                   |                                 |
|                             | WICH         | ITIG: Bitte zu     | unächst die Neu               | mitglieder anle           | gen und ansch      | ließend die Positio     | nen befüllen, da     | es andernfall:   | s zu Datenverlu | st kommen kanr       | n     |        |      |                     |                                 |
|                             |              | 6                  | ) 🕑 [                         |                           | 2                  |                         |                      |                  |                 | GAN                  |       | - Ť    | a (  | 09:46<br>16.11.2014 |                                 |
| Ø Werkzeug zum gezielten Lö | ischen v     | on Bildbereic      | nen                           |                           |                    |                         |                      |                  |                 | <b>⊒</b> ⊠1366 × 768 | 5 157 | 1, 508 | рх 🔺 | 77% [               | ] Q — ()— Q                     |
| 🛋 🔯 🧷                       |              | 2 📋                |                               | 1                         |                    |                         |                      |                  |                 |                      |       | GAME   | 48   |                     | ▲ 记 ant 🕩 09:51<br>▲ 16.11.2014 |

Dazu können Sie die einzelnen Reiter "MITGLIEDSCHAFT" - "BREITENSPORT" - "RENNSPORT" – "HALLENSPORT" jeweils separat öffnen und schließen und behalten so die Übersicht über ihre Bestellung. Die Vorgehensweise wird auf den folgenden Seiten erläutert.

An Hand des Geburtsdatums ordnet das System den Sportler automatisch der richtigen Kategorie zu (Ordentliches Mitglied, Junioren, Jugend, Schüler oder Kids). Das Geburtsdatum und die Namen (zum Beispiel durch Hochzeiten) können Sie nicht selbst ändern, Änderungswünsche melden Sie bitte der Geschäftsstelle des Radsportverbandes NRW.

Als erstes erfassen Sie bitte, wenn vorhanden, Neumitglieder (überspringen Sie diesen Punkt, wenn keine Neumitglieder gemeldet werden):

- 1. Klicken Sie oben rechts auf den Button "NEUES MITGLIED ANLEGEN".
- 2. Es öffnet sich ein neues Fenster.

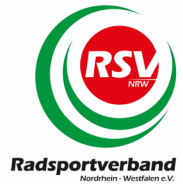

- 3. Wählen Sie aus, ob es sich um ein weibliches (FRAU) oder ein männliches (HERR) Mitglied handelt.
- 4. Geben Sie den Nachnamen ein.
- 5. Geben Sie den Vornamen ein.
- 6. Geben Sie mit Hilfe des Kalenders das Geburtsdatum ein. Eine Freihandeingabe ist zur Vermeidung von Datenfehlern in diesem Feld nicht möglich.
- 7. Wählen Sie "Speichern und schließen" wenn Sie alle Neumitglieder erfasst haben.
- 8. Wählen Sie "Speichern und weiter" wenn Sie weitere Neumitglieder erfassen wollen.
- 9. Öffnen Sie die Spalte Mitgliedschaft. Die neuen Mitglieder finden Sie am Ende der Liste.
- 10. Die Mitgliedschaft wird automatisch hinterlegt. Alternativ geben Sie bitte Familienmitgliedschaften oder Breitensport 2. Mitgliedschaften an.

| <u>D</u> atei | <u>B</u> ear | rbeiten <u>A</u> nsicht <u>(</u> | <u>C</u> hronik <u>L</u> esezei | chen E <u>x</u> tras    | <u>H</u> ilfe |             |           |                      |       |                  |              |           |        |       |      |        |   |     |   |      | -          | . 8          | ×           |
|---------------|--------------|----------------------------------|---------------------------------|-------------------------|---------------|-------------|-----------|----------------------|-------|------------------|--------------|-----------|--------|-------|------|--------|---|-----|---|------|------------|--------------|-------------|
| C             | sew          | obe   VEREINSMAN                 | AGE × 🔿                         | sewobe   VERE           | INSMANA       | GE × 🚺      | Wetters   | station Gelsenkirche | ×     | 🔘 sewobe   VERE  | EINSMANAGEF  | R × +     |        |       |      |        |   |     |   |      |            |              |             |
| (+)           | 🔒 ht         | ttps://server25. <b>der-</b>     | moderne-verein.                 | <b>de</b> /portal/indiv | viduell/116   | 87_lizenzme | ldung/ind | ex.php?SESSION=6333  | 63b8e | 3816bd74b45152ef | fd65cc3& 🔻   | C 8 -     | Google |       |      |        | ٩ | ☆∣€ | 1 | · 🏫  | <b>@</b> - | 0            | ≡           |
| Р м           | eistbe       | sucht 🥹 Mozilla F                | irefox-Startseite               | 🔊 Radsportv             | erband NR     | tW 🔿 Verei  | nsmanage  | er 🜔 SEWOBE Verein   | smana | L                |              |           |        |       |      |        |   |     |   |      |            |              |             |
|               |              |                                  |                                 |                         |               |             |           |                      |       |                  |              |           |        |       |      |        |   |     |   |      |            |              |             |
|               | G            | runddaten                        | Basispo                         | sitionen                | Mitgli        | ederposi    | tionen    |                      |       | Neues N          | litglied and | egen      | 6      |       |      |        |   |     |   |      |            |              |             |
|               |              |                                  | Stamm                           | daten                   |               |             |           | N                    | eues  | Mitglied anle    | egen         |           | V      | ort   |      |        |   |     |   |      |            |              | ^           |
|               |              | Vorname                          | Name                            | Geburts                 | datum         | Alterski    | Anrede    | 2                    |       | Frau 🗸           |              |           |        |       |      |        |   |     |   |      |            |              |             |
|               | ×            |                                  |                                 |                         |               | Frwach      | Name      |                      |       |                  |              |           |        |       |      |        |   |     |   |      |            |              |             |
|               | ×            |                                  |                                 |                         |               | Schül       | Vornan    | ne                   |       |                  |              |           |        |       |      |        |   |     |   |      |            |              |             |
| :             | ×            |                                  |                                 |                         |               | Schül       | Geburt    | sdatum               |       | 24               | 1            |           |        |       |      |        |   |     |   |      |            |              |             |
| -             | ×            |                                  |                                 |                         |               | Erwach      | Speid     | hern und schließ     | en    | Speichern u      | nd weiter    |           |        |       |      |        |   |     |   |      |            |              |             |
| -             | ×            |                                  |                                 |                         | 3             | Erwachs     | iene      |                      |       |                  |              |           |        |       |      |        |   |     |   |      |            |              |             |
|               | ×            |                                  |                                 |                         |               | Erwachs     | iene      |                      |       |                  |              |           |        |       |      |        |   |     |   |      |            |              |             |
|               | × _          |                                  |                                 |                         |               | Erwachs     | ene       |                      |       |                  |              |           |        |       |      |        |   |     |   |      |            |              |             |
| -             | 2            |                                  |                                 |                         |               | Erwachs     | ene       |                      |       |                  |              |           |        |       |      |        |   |     |   |      |            |              |             |
|               | ×            |                                  |                                 |                         |               | Frwachs     | ene       |                      |       |                  |              |           |        |       |      |        |   |     |   |      |            |              |             |
|               | ×            |                                  |                                 |                         |               | Erwachs     | ene       |                      |       |                  |              |           |        |       |      |        |   |     |   |      |            |              |             |
|               | ×            |                                  |                                 |                         |               | Erwachs     | ene       |                      |       |                  |              |           |        |       |      |        |   |     |   |      |            |              |             |
| 1             | ×            |                                  |                                 |                         |               | Schüle      | er        |                      |       |                  |              |           |        |       |      |        |   |     |   |      |            |              |             |
| :             | ×            |                                  |                                 |                         |               | Erwachs     | ene       |                      |       |                  |              |           |        |       |      |        |   |     |   |      |            |              |             |
| :             | ×            |                                  |                                 |                         |               | Schüle      | er        |                      |       |                  |              |           |        |       |      |        |   |     |   |      |            |              | ~           |
| <             |              |                                  |                                 |                         |               |             |           |                      |       |                  |              |           |        |       |      |        |   |     |   |      |            |              | >           |
| w             | існт         | 'IG: Bitte zuna                  | ichst die Ne                    | umitgliede              | er anleg      | en und a    | nschlie   | ßend die Positio     | onen  | befüllen, da     | es andern    | nfalls zu | Datenv | erlus | komm | en kar | n | _   | _ | _    | _          |              |             |
|               |              | D C                              |                                 |                         | 4             | 2           |           |                      |       |                  |              |           |        |       |      |        |   |     |   | - 12 | ail 🌵      | 10:<br>16.11 | 01<br>.2014 |

Bitte erfassen Sie zunächst alle Neumitglieder die Sie melden wollen, anderenfalls kann es zu Datenverlusten kommen und Ihre Mitgliedermeldung wird unvollständig weiter gegeben.

Dies gilt unabhängig davon, ob Sie eine Erstmeldung oder eine Folgemeldung abgeben. Die Daten der neu erfassten Mitglieder finden Sie immer am Ende der Mitgliederliste.

FAQ: Namensänderungen können nicht selbstständig im System durchgeführt werden. Bitte wenden Sie sich in diesem Fall an die Geschäftsstelle. Wir werden die gewünschten Änderungen kurzfristig vornehmen. Diese sind dann bei der nächstfolgenden Mitgliedermeldung in der Meldeschnittstelle auch für Sie sichtbar.

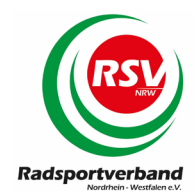

Löschung von Mitgliedern:

Mitglieder, die zum 31.12. aus Ihrem Verein ausgetreten sind, löschen Sie bitte durch einen Klick auf das rote Kreuz vor dem Namen.

| 🛃 Unbenannt - paint.n       | et v4.0.3                                  |                    | *                        |                     |                        |                       |                  |               |                      |          |       |      |                     | - 🗇 🗙           |
|-----------------------------|--------------------------------------------|--------------------|--------------------------|---------------------|------------------------|-----------------------|------------------|---------------|----------------------|----------|-------|------|---------------------|-----------------|
| Datei Bearbeiten Ansich     | nt Bild Ebenen Kor                         | rekturen Effe      | ekte                     | <b>¬</b> ₹          |                        |                       |                  |               |                      |          |       |      |                     | - 🔨 🕒 📄 🌍 I 🏶 🔞 |
| • 🕒 🖶 🖬 I 🌦 I 🗶 🐚           | 🗈 🐃 🐜 I 👟 🌧                                | I III 🕇            | 192                      |                     |                        |                       |                  |               |                      |          |       |      |                     |                 |
| Werkzeug: 🔎 🝷 📔 🛅           |                                            |                    |                          |                     |                        |                       |                  |               |                      |          |       |      |                     |                 |
|                             | Datei Bearbeiten Ansicht                   | Chronik Lesezeic   | hen Egtras Hilfe         |                     |                        |                       |                  |               |                      |          |       | -    | O ×                 |                 |
|                             | C sewobe   VEREINSMAN                      | IAGE × 🔿 se        | ewobe   VEREINSMANA      | 3E × +              |                        |                       |                  |               |                      |          |       |      |                     |                 |
|                             | + https://server25.der-                    | moderne-verein.d   | e/portal/individuell/116 | 87_lizenzmeldung/ir | ndex.php?SESSION=a0ab1 | 744146e606debab7cfa49 | 10634fb8il 🔻 😋 🚺 | 8 = Google    | ,                    | ₽☆自      | + ń   |      | ⊚ ≡                 |                 |
|                             | 🙆 Meistbesucht 🧶 Mozilla F                 | Firefox-Startseite | Radsportverband NR       | W 🔘 Vereinsmana     | ger 🔘 SEWOBE Vereins   | mana                  |                  |               |                      |          |       |      |                     |                 |
|                             |                                            |                    |                          |                     |                        |                       |                  | _             |                      |          |       |      |                     |                 |
|                             | Grunddaten                                 | Basispos           | itionen Mitgli           | ederpositioner      | 1                      | Neues M               | litglied anlegen |               |                      |          |       |      |                     |                 |
|                             |                                            | Stammo             | iaten                    |                     | >>Mitgliedschaft       | >>Breitensport        | >>Rennsport      | >>Hallensport |                      |          |       |      | ^                   |                 |
|                             | Vorname                                    | Name               | Geburtsdatum             | Altersklasse        |                        |                       |                  |               |                      |          |       |      |                     |                 |
|                             | ¥                                          | 40.00              | 20.07.1992               | Erwachsene          |                        |                       |                  |               |                      |          |       |      |                     |                 |
|                             | ×                                          |                    | 14.08.2009               | Schüler             |                        |                       |                  |               |                      |          |       |      |                     |                 |
|                             | 🍝 0000000                                  |                    | 14.06.2007               | Schüler             |                        |                       |                  |               |                      |          |       |      |                     |                 |
|                             | ×                                          |                    | 01.08.1956               | Erwachsene          |                        |                       |                  |               |                      |          |       |      |                     |                 |
|                             | ×                                          |                    | 28.05.1966               | Erwachsene          |                        |                       |                  |               |                      |          |       |      |                     |                 |
|                             | ×                                          |                    | 03.06.1951               | Erwachsene          |                        |                       |                  |               |                      |          |       |      |                     |                 |
|                             | <b>*</b>                                   |                    | 13.02.1970               | Erwachsene          |                        |                       |                  |               |                      |          |       |      |                     |                 |
|                             | ×                                          |                    | 12.02.1961               | Erwachsene          |                        |                       |                  |               |                      |          |       |      |                     |                 |
|                             | ×                                          |                    | 5.07.1952                | Erwachsene          |                        |                       |                  |               |                      |          |       |      |                     |                 |
|                             | × 000000                                   |                    | 6.07.1952                | Erwachsene          |                        |                       |                  |               |                      |          |       |      |                     |                 |
|                             | × 000000                                   |                    | 12.12.1980               | Erwachsene          |                        |                       |                  |               |                      |          |       |      |                     |                 |
|                             | A                                          |                    | 25.03.1989               | Erwachsene          |                        |                       |                  |               |                      |          |       |      |                     |                 |
|                             | <b>*</b> 200000                            |                    | 23.07.2004               | Schüler             |                        |                       |                  |               |                      |          |       |      |                     |                 |
|                             | × 000000                                   |                    | 24.06.1943               | Erwachsene          |                        |                       |                  |               |                      |          |       |      |                     |                 |
|                             |                                            |                    | 13 01 2008               | Schillor            |                        |                       |                  |               |                      |          |       |      | > *                 |                 |
|                             | WICHTIG: Bitte zun                         | ichst die Neu      | mitelieder anles         | en und anschli      | aßend die Positio      | nen befüllen, da      | es andernfalls   | zu Datenverlu | t kommen kann        |          |       |      |                     |                 |
|                             | 🔳 🔯 健                                      | ا 🕑                | 1                        | 2                   | in the foster          | , du                  |                  |               |                      | ille res | - ii  | ыe   | 10:29<br>16.11.2014 |                 |
| Blasso-Auswahl: Klicken und | d ziehen Sie, um einen Be                  | ereich zu mark     | ieren.                   |                     |                        |                       |                  |               | <b>⊒</b> ⊠1366 × 768 | 5-152,   | 221   | px • | 77% 🛄               | QQ              |
|                             | (a) (b) (b) (b) (b) (b) (b) (b) (b) (b) (b |                    |                          |                     |                        |                       |                  |               |                      |          | GAMER |      |                     | 10:30           |
| - <u>IN</u> (C              |                                            |                    | 1                        |                     |                        |                       |                  |               |                      |          |       |      |                     | 16.11.2014      |

- Die Zeile der gelöschten Mitglieder wird rot hinterlegt.
- Sollten Sie sich mit Ihrer Auswahl vertan haben, können Sie diese mit einem Klick auf den grünen Pfeil vor dem Namen wieder rückgängig machen.
- Die eigentliche Löschung der Mitglieder aus Ihrem Verein erfolgt erst dann, wenn Sie die Mitgliedermeldung abschließen und an den Radsportverband NRW übertragen.

#### 4.4.1.1) Mitgliederpositionen > Erstmeldung > Mitgliedschaft

Klicken Sie auf den Reiter "MITGLIEDSCHAFT". Dieser öffnet sich und gibt neue Spalten frei. Bei der Erstmeldung ist die Meldung der Mitgliedschaft für jeden Sportler bereits vorbelegt, so dass Sie hier nichts mehr eintragen müssen, es sei denn, Sie möchten Änderungen zum vorhandenen Mitgliederstatus vornehmen:

|                                                  |                               |                       |                     |                    |                |                     |               |               |                                        | Rads              |             |
|--------------------------------------------------|-------------------------------|-----------------------|---------------------|--------------------|----------------|---------------------|---------------|---------------|----------------------------------------|-------------------|-------------|
| Unbenannt - paint.net v4.0.3                     | ÷.                            | ŵ                     |                     |                    |                |                     |               |               |                                        |                   | - 0         |
| Datei Bearbeiten Ansicht Bild Ebenen Korrekturen | Effekte                       |                       | <b>a</b>            |                    |                |                     |               |               |                                        |                   | 🔨 🕒 🗐 🌍 । 🕸 |
| f 🖡 🖬 i 🛎 i 🗶 🐚 🖺 🐃 🐃 i 🖛 🌧 i 🎟 🕇                | -                             |                       | _                   |                    |                |                     |               |               |                                        |                   |             |
| /erkzeug: 🔎 🝷 🔲 🛄 👘 👘 🗎 🧼 🔹                      |                               |                       |                     |                    |                |                     |               |               |                                        |                   |             |
| Datei Bearbeiten Ansicht Chronik Lo              | esezeichen Egtras Hilfe       |                       |                     |                    |                |                     |               |               |                                        | - 8 ×             |             |
| Sewobe   VEREINSMANAGE ×                         | C sewobe   VEREINSMAN         | AGE × +               |                     |                    |                |                     |               |               |                                        |                   |             |
| 🔶 🚔 https://server25.der-moderne-v               | erein.de/portal/individuell/1 | 1687_lizenzmeldung/in | ndex.php?SESSION=aC | 0ab744146e606debab | 7cfa49f0634fb8 | Bil 🔻 🤁 🛛 🔀 🔻 Googl | le            | <u>م</u>      | ê 🖡 🕆 🚥                                | • © =             |             |
| 🙆 Meistbesucht 🧶 Mozilla Firefox-Start           | seite 😹 Radsportverband N     | NRW 🔘 Vereinsmana     | iger 🜔 SEWOBE Ver   | einsmana           |                |                     |               |               |                                        |                   |             |
| Grunddaten Bas                                   | ispositionen Mitg             | liederpositione       | n                   | Net                | ues Mitglie/   | d anlegen           |               |               |                                        |                   |             |
|                                                  |                               |                       |                     |                    | _              |                     | _             |               |                                        | 0                 |             |
| Sta                                              | ammdaten                      |                       | << h                | Aitgliedschaft     |                | >>Breitensport      | >>Rennsport   | >>Hallensport |                                        |                   |             |
| Vorname Name                                     | e Geburtsdatur                | m Altersklasse        | Mitgliedschaft      | FamMitglied        | 2.<br>MG IUF   |                     |               |               |                                        |                   |             |
| ×                                                |                               | Erwachsene            |                     |                    |                |                     |               |               |                                        |                   |             |
| ×                                                |                               | Schüler               |                     |                    |                |                     |               |               |                                        |                   |             |
| × 00000000                                       |                               | Schüler               | 2                   |                    |                |                     |               |               |                                        |                   |             |
| ×                                                |                               | Erwachsene            | 2                   |                    |                |                     |               |               |                                        |                   |             |
|                                                  |                               | Erwachsene            |                     | 2                  |                |                     |               |               |                                        |                   |             |
|                                                  |                               | Erwachsene            | ×                   |                    |                |                     |               |               |                                        |                   |             |
|                                                  |                               | Erwachsene            | •                   |                    |                |                     |               |               |                                        |                   |             |
|                                                  |                               | Erwachsene            | ~                   |                    |                |                     |               |               |                                        |                   |             |
| <b>A</b> 00000000                                |                               | Erwachsene            |                     | ~                  |                |                     |               |               |                                        |                   |             |
| ×                                                |                               | Erwachsene            |                     |                    |                |                     |               |               |                                        |                   |             |
| × 00000000                                       |                               | Erwachsene            |                     |                    | •              |                     |               |               |                                        |                   |             |
| × 200000000                                      |                               | Schüler               |                     |                    |                |                     |               |               |                                        |                   |             |
| C                                                |                               |                       |                     |                    |                |                     |               |               |                                        | ~                 |             |
|                                                  | e Neumitglieder anle          | egen und anschl       | ießend die Posi     | tionen befüller    | 1, da es an    | dernfalls zu Date   | enverlust kom | imen kann     |                                        |                   |             |
| WICHTIG: Bitte zunächst die                      |                               |                       |                     |                    |                |                     |               |               |                                        | 10-28             |             |
| WICHTIG: Bitte zunächst die                      |                               | 2                     |                     |                    |                |                     |               |               | 🔰 🕆 🙀 🐗 🌒                              | 16,11,2014        |             |
| WICHTIG: Bitte zunächst die                      | markieren.                    |                       |                     |                    |                |                     | <b>1</b> /₫1: | 366 × 768 5-1 | - <del>ï</del> ⊊ -4 ◀<br>126. 295 px - | 16.11.2014<br>77% | a — () — (  |

- Mitgliedschaft: ist einmal erforderlich für jedes Jahr und wird bei der Erstmeldung angegeben.
- Familienmitgliedschaften sind möglich für Ehe- und Lebenspartner, sowie Kinder bis zum 18. Lebensjahr, wenn diese keinen Sportausweis lösen.
- 2. Mitgliedschaft wählen Sie aus, wenn die betreffende Person bereits in einem anderen Verein Mitglied ist und bei Ihnen keinen Sportausweis löst. Für diese Sportler wird keine Private Tretradversicherung berechnet.
- IUF (International Unicycling Federation) bitte setzen Sie hier einen Haken, wenn
   Sie Einradfahrer melden die nach IUF ihren Sport betreiben.
- Für Familienmitglieder und Sportler mit 2. Mitgliedschaft können keine Sportausweise (Lizenzen, Wertungskarten) bestellt werden. Bei diesen Sportlern sind die entsprechenden Felder nicht frei geschaltet.

Wenn Sie eine Mitgliedschaft ändern wollen, deaktivieren Sie das vorhandene Häkchen und setzen es in der gewünschten Spalte neu.

Nach Beendigung der Bearbeitung der MITGLIEDSCHAFTEN empfehlen wir Ihnen, diese Felder durch einen Klick auf die Überschrift wieder zu schließen. Der Bildschirm ist dann übersichtlicher für die weitere Bestellung.

### Die Daten müssen jetzt einmal zwischen gespeichert werden!!!

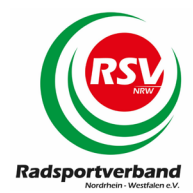

#### 4.4.1.2) Mitgliederpositionen > Erstmeldung > Breitensport

In diesem Bereich bestellen Sie die Wertungskarten für Ihre Mitglieder. Folge- und Ersatz-Wertungskarten können erst ab der Folgemeldung bestellt werden und werden bei Erstmeldungen nicht angezeigt. Klicken Sie auf den Reiter "BREITENSPORT". Dieser öffnet sich und gibt neue Spalten frei.

|   | Mitglied<br>tei <u>B</u> ean<br>I ○ I<br>- →<br>F Meistli<br>G<br>Bitte s | lerzugang - Mozilla F<br>rbeiten Ansicht ⊆<br>Mitgliederzugang<br>C û<br>nesucht ⊕ Mozilla<br>irunddaten<br>speichern Sie v | irefox<br>hronik Lesezeich<br>v ()<br>v ()<br>v ()<br>v ()<br>Basisposi<br>vor der Neuar<br>ihrer hereits | nen Extras Hilfe<br>Mitgliederzugang<br>https://server25.dd<br>& Radsportverband<br>itionen Mitglie<br>nlage von Mitglie | ×<br>er-moderne-vere<br>INRW SEWOR<br>Rederpositione<br>edern Ihre Me | +<br>In.de/portal/individuel<br>IE Vereinsmana ④ RC<br>In<br>Idung. | I/11687_<br>Buer Adn | lizenzn<br>nin<br>Neue   | neldung<br>es Mitgl | ed anleg | <mark>ा क्व</mark> | Q. Suchen                |                            | AUNSTRUCT | GER TUR                                  |            | × |
|---|---------------------------------------------------------------------------|----------------------------------------------------------------------------------------------------|----------------------------------------------------------------------------------------------------|----------------------------------------------------------------------------------------------------|-----------------------------------------------------------------------|---------------------------------------------------------------------|----------------------|--------------------------|---------------------|----------|--------------------|--------------------------|----------------------------|-----------|------------------------------------------|------------|---|
|   | Bitte s<br>wir we                                                         | enden Sie die<br>erden die Ände                                                                                             | gewünschter<br>erungen dann                                                                               | n Änderungen p<br>n kurzfristig für                                                                                      | er Mail an die<br>Sie vornehme                                        | Geschäftsstelle de<br>n.                                            | es RSV I             | NRW,                     |                     |          |                    |                          |                            |           |                                          | ^          |   |
|   |                                                                           | Name                                                                                                    | Stammd                                                                                                    | Geburtsdatum                                                                                                    | Alterskiasse                                                          | >Mitgliedschaft                                                     | NRW-                 | <u>&lt;&lt; E</u><br>WK- | WK-                 | wK       | WK                 | <u>&gt;&gt;Rennsport</u> | <u>&gt;&gt;Hallensport</u> |           |                                          |            | 1 |
|   |                                                                           | Name                                                                                                    | vorname                                                                                                   | Geburtsdatum                                                                                                    | Altersklasse                                                          |                                                                     | CARD                 | RTF                      | CTF                 | Folge    | Ersatz             |                          |                            |           |                                          |            |   |
|   | *                                                                         |                                                                                                    |                                                                                                    | -                                                                                                    | Schüler                                                               |                                                                     |                      |                          |                     |          |                    |                          |                            |           |                                          |            |   |
|   | *                                                                         |                                                                                                    |                                                                                                    |                                                                                                    | Erwachsene                                                            |                                                                     |                      |                          |                     |          |                    |                          |                            |           |                                          |            |   |
|   | *                                                                         |                                                                                                    |                                                                                                    |                                                                                                    | Schüler                                                               |                                                                     |                      |                          |                     |          |                    |                          |                            |           |                                          |            |   |
|   | ×                                                                         |                                                                                                    |                                                                                                    | 1                                                                                                    | Kids                                                                  |                                                                     |                      |                          |                     |          |                    |                          |                            |           |                                          |            |   |
|   | ×                                                                         |                                                                                                    |                                                                                                    |                                                                                                    | Kids                                                                  |                                                                     |                      |                          |                     |          |                    |                          |                            |           |                                          |            |   |
|   | ×                                                                         |                                                                                                    |                                                                                                    |                                                                                                    | Kids                                                                  |                                                                     |                      |                          |                     |          |                    |                          |                            |           |                                          |            |   |
|   | ×                                                                         |                                                                                                    |                                                                                                    |                                                                                                    | Schüler                                                               |                                                                     |                      |                          |                     |          |                    |                          |                            |           |                                          |            |   |
|   | ×                                                                         |                                                                                                    |                                                                                                    |                                                                                                    | Schüler                                                               |                                                                     |                      |                          |                     |          |                    |                          |                            |           |                                          |            |   |
|   | ×                                                                         |                                                                                                    |                                                                                                    |                                                                                                    | Erwachsene                                                            |                                                                     |                      |                          |                     |          |                    |                          |                            |           |                                          |            |   |
|   | ×                                                                         |                                                                                                    |                                                                                                    |                                                                                                    | Schüler                                                               |                                                                     |                      |                          |                     |          |                    |                          |                            |           |                                          |            |   |
| 4 | ×                                                                         |                                                                                                    |                                                                                                    |                                                                                                    | Schüler                                                               |                                                                     |                      |                          |                     |          |                    |                          |                            | Kai       | e neuen Bena                             | chrichtieu | v |
| - | <b>H</b>                                                                  | <b>a</b> 🖻 🖂                                                                                                    |                                                                                                    |                                                                                                    |                                                                       |                                                                     |                      |                          |                     |          |                    |                          |                            | ^         | () (10) (10) (10) (10) (10) (10) (10) (1 | 11:15 Д    | 7 |

Die folgenden Artikel können durch einen Klick in das entsprechende Feld bestellt werden:

- NRW-CARD, wenn vom Verein oder Mitglied gewünscht.
- Rote WK-RTF vom Bund-Deutscher-Radfahrer. Die Ermäßigung für Jugendliche wird automatisch vom System berücksichtigt. Sie erkennen dies an den Angaben in der Altersklasse der Sportler.
- NRW-CTF-Wertungskarte für Sportler bei CTF-Veranstaltungen.
- Folge–Wertungskarten, wenn die Wertungskarte voll ist oder nur die Wertungskarte verloren ging, die Rückennummer aber noch vorhanden ist.
- Ersatz-Wertungskarte bitte bestellen, wenn die Rückennummer verloren ging.

Alle Wertungskarten werden mit QR-Code ausgeliefert. Die Daten der Sportler werden nicht für die online Rangliste von scan&bike frei gegeben. Weitere Informationen dazu entnehmen Sie bitte den externen Seiten der scan&bike Betreiber unter <u>www.scan.bike</u>

Nach Beendigung der Bearbeitung BREITENSPORT empfehlen wir Ihnen, diese Felder durch einen Klick auf die Überschrift wieder zu schließen. Der Bildschirm ist dann übersichtlicher für die weitere Bestellung. Die Speicherung der Daten ist nicht notwendig.

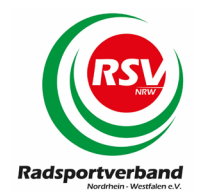

#### 4.4.1.3) Mitgliederpositionen > Erstmeldung > Rennsport

In diesen Feldern bestellen Sie Lizenzen für die Disziplinen Straße, Bahn, Cross, BMX und MTB. Klicken Sie auf den Reiter "RENNSPORT". Dieser öffnet sich und gibt neue Spalten frei.

| 🛃 Unbenannt - paint.net      | v4.0.3                  |                      | ŵ                   | ÷                      |                        |                     |                  |             |                               |                              |                                      | - 0                                                         | ×            |
|------------------------------|-------------------------|----------------------|---------------------|------------------------|------------------------|---------------------|------------------|-------------|-------------------------------|------------------------------|--------------------------------------|-------------------------------------------------------------|--------------|
| Datei Bearbeiten Ansicht     | Bild Ebenen Ko          | orrekturen Effek     | te                  |                        | <b>-</b>               |                     |                  |             |                               |                              |                                      | 🔨 🕒 🎒 I                                                     | * 🕐          |
| 📑 🕒 🖬 I 💩 I 🗶 🐚 I            | 🛅 🛝 🐁 I 👟 🧀             | 🎟 👕                  |                     |                        |                        |                     |                  |             |                               |                              |                                      |                                                             |              |
| Werkzeug: 🔎 🔹 🔲 🛄 🗓          | • • • •                 |                      |                     |                        |                        |                     |                  |             |                               |                              |                                      |                                                             |              |
| D                            | atei Bearbeiten Ansicht | Chronik Lesezeiche   | n Extras ∐ilfe      |                        |                        |                     |                  |             |                               |                              | - 0                                  | ×                                                           |              |
|                              | C sewobe   VEREINSMAN   | NAGE × 🔿 sew         | obe   VEREINSMA     | INAGE × +              |                        |                     |                  |             |                               |                              |                                      |                                                             |              |
|                              | https://server25.der    | r-moderne-verein.de/ | portal/individuell/ | /11687_lizenzmeldung/i | ndex.php?SESSION=a0ab? | 44146e606debab7cfa4 | 910634fb8al 🔻 🤁  | 8 🔻 Google  |                               | ▶ ☆ 自 ♣                      | <b>≙ ⊡</b>                           | =                                                           |              |
| ٩                            | Meistbesucht 🧶 Mozilla  | Firefox-Startseite 😹 | Radsportverband     | I NRW 🔿 Vereinsmana    | ager 🔿 SEWOBE Vereins  | mana                |                  |             |                               |                              |                                      |                                                             |              |
|                              | Constitution            | Bestevent            |                     |                        |                        |                     |                  | _           |                               |                              |                                      |                                                             |              |
|                              | Grunddaten              | basisposit           | ionen Mit           | gliederpositione       | n                      | Neues M             | Aitglied anlegei | n           |                               |                              |                                      |                                                             |              |
|                              |                         | Stammda              | iten                |                        | >>Mitgliedschaft       | >>Breitensport      |                  |             |                               |                              | << Rennsp                            | <mark>o</mark> ^                                            |              |
|                              | Vorname                 | Name                 | Geburtsdatu         | um Altersklasse        |                        |                     | Fahrerlizenz     | PC-Lizenz   | Funktionslizenz<br>Funktionär | Funktionslizenz<br>Kommissar | Funktionslizenz<br>SPL               | F                                                           |              |
|                              | ×                       |                      |                     | Erwachsene             |                        |                     | Elite v          |             |                               |                              |                                      |                                                             |              |
|                              | *                       |                      | 00000               | Schüler                |                        |                     |                  |             |                               |                              |                                      |                                                             |              |
|                              | *                       |                      |                     | Schüler                |                        |                     |                  |             |                               |                              |                                      |                                                             |              |
|                              | ×                       |                      |                     | Erwachsene             |                        |                     | Elite v          |             |                               |                              |                                      |                                                             |              |
|                              | ×                       |                      |                     | Erwachsene             |                        |                     |                  |             |                               |                              |                                      |                                                             |              |
|                              | <b>*</b>                |                      |                     | Erwachsene             |                        |                     | Elite V          | •           | •                             | •                            | •                                    |                                                             |              |
|                              | ×                       |                      |                     | Erwachsene             |                        |                     | Elite v          |             |                               |                              |                                      |                                                             |              |
|                              | ×                       |                      |                     | Erwachsene             |                        |                     | Elite v          |             |                               |                              |                                      |                                                             |              |
|                              | ×                       |                      |                     | Erwachsene             |                        |                     | Elite v          |             |                               |                              |                                      |                                                             |              |
|                              | <b>~</b>                |                      |                     | Erwachsene             |                        |                     |                  |             |                               |                              |                                      |                                                             |              |
|                              | *                       |                      |                     | Erwachsene             |                        |                     | Elite V          |             |                               |                              |                                      |                                                             |              |
|                              | ×                       |                      | 00000               | Erwachsene             |                        |                     | Elite V          |             |                               |                              |                                      |                                                             |              |
|                              | ×                       |                      |                     | Schüler                |                        |                     |                  |             |                               |                              |                                      | ~                                                           |              |
|                              |                         |                      |                     |                        |                        |                     |                  |             |                               |                              |                                      |                                                             |              |
|                              | WICHTIG: Bitte zun      | nächst die Neum      | nitglieder an       | legen und anschl       | ießend die Positio     | nen befüllen, da    | es andernfall    | s zu Datenv | erlust kommen ka              | ann<br>An Millio eta         | 10:5                                 | 4                                                           |              |
|                              |                         |                      |                     | 2                      |                        |                     |                  |             |                               |                              | 1 <b>a</b> al 1 <sup>1</sup> 16.11.2 | 2014                                                        |              |
| Lasso-Auswahl: Klicken und z | iehen Sie, um einen B   | Bereich zu markie    | ren.                |                        |                        |                     |                  |             | <u>∓</u> ≣1366 × 7            | 68 🕒 - 190, 157              | px • 77%                             |                                                             | - 🔍          |
| 📲 🔯 🥭                        | ۱ (۱)                   |                      | 1                   |                        |                        |                     |                  |             |                               |                              |                                      | ▲ <sup>+</sup> / <sub>1</sub> and <sup>10</sup> :<br>16.11. | .54<br>.2014 |

<u>FAHRERLIZENZ</u>: Hier bestellen Sie durch einen Klick Lizenzen für aktive Sportler. Bei den Kategorien Schüler, Jugend und Junioren genügt ein Klick, das System ordnet diese Lizenzen an Hand des Geburtsdatums der richtigen Altersklasse zu. Bei Erwachsenen wählen Sie bitte im Menüfeld noch aus, ob Sie eine ELITE oder eine MASTER Lizenz bestellen möchten.

<u>PC-LIZENZ</u>: Hier bestellen Sie ausschließlich Lizenzen für Para-Cycling. Bitte beachten Sie auf dem Lizenzantrag, dass die entsprechende Schadensklasse des Sportlers (wichtig bei erstmaliger Beantragung) eingetragen und korrekt ist.

FUNKTIONSLIZENZ FUNKTIONÄR: Hier bestellen Sie Funktionärslizenzen.

<u>FUNKTIONSLIZENZ KOMMISSÄR:</u> Hier bestellen Sie Lizenzen für die Kommissäre (Kampfrichter).

<u>FUNKTIONSLIZENZ SPL</u>: Hier bestellen Sie Lizenzen für Sportliche Leiter. Bitte beachten Sie, dass ein aktueller Lehrgangsnachweis vorliegt. Auf dem Lizenzantrag wird das Jahr angegeben, für das ein entsprechender Nachweis eingereicht werden muss. Lizenzanträge ohne notwendigen Lehrgangsnachweis können nicht bearbeitet werden!

<u>FUNKTIONSLIZENZ SONDERFUNKTIONEN</u>: Hier bestellen Sie alle anderen Funktionslizenzen wie zum Beispiel Mechaniker oder Betreuer.

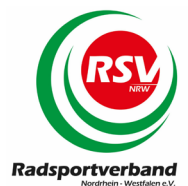

<u>EILLIZENZ:</u> Wenn Sie für ihren Sportler eine EIL-Lizenz bestellen möchten, markieren Sie bitte das entsprechende Feld. Der entsprechende Lizenzantrag wird dann bevorzugt vom Radsportverband NRW und der Bundeslizenzstelle behandelt. Wir senden diese Lizenzanträge mit separater Post an die Bundeslizenzstelle. Die Bundeslizenzstelle erstellt innerhalb von drei Werktagen die Lizenz und sendet diese per Nachnahme direkt an den Sportler. Bitte achten Sie dazu auf die korrekte Adresse auf dem Lizenzantrag.

Bitte beachten Sie, dass für Eillizenzen Zusatzkosten von circa 30 € pro Eillizenz / Sportler anfallen. 15 € stellt der Radsportverband NRW dem Antragsteller (Verein) in Rechnung, dazu kommen Kosten der Bundeslizenzstelle, die dem Sportler separat in Rechnung gestellt werden.

Nach Beendigung der Bearbeitung der Lizenzen RENNSPORT empfehlen wir Ihnen, diese Felder durch einen Klick auf die Überschrift wieder zu schließen. Der Bildschirm ist dann übersichtlicher für die weitere Bestellung. Die Speicherung der Daten ist nicht notwendig.

4.4.1.4) Mitgliederpositionen > Erstmeldung > Hallensport

In diesen Feldern bestellen Sie Lizenzen für die Disziplinen Kunstradfahren, Radball, Radpolo und Trial. Klicken Sie auf den Reiter "HALLENSPORT". Dieser öffnet sich und gibt neue Spalten frei.

| 🛃 Unbenannt - paint.n      | et v4.0.3                  |                      | ÷                           | ŵ                   |                        |                       |                  |                |                              |                          |              |                     | - 🗆 🗙                      |
|----------------------------|----------------------------|----------------------|-----------------------------|---------------------|------------------------|-----------------------|------------------|----------------|------------------------------|--------------------------|--------------|---------------------|----------------------------|
| Datei Bearbeiten Ansich    | ht Bild Ebenen Kon         | rrekturen Effel      | kte                         |                     |                        |                       |                  |                |                              |                          |              |                     | - 🔨 🕒 📄 🌍   🔅 🕖            |
| 📑 🕒 🖬 I 💩 I 🗶 🖿            | 🗈 🛍 🖌 I 👟 🏕                | 1 🎟 👕                |                             |                     |                        |                       |                  |                |                              |                          |              |                     |                            |
| Werkzeug: 🔎 🔹 🔲 🛅          | 🗖 🗖 🗖 I 🕥 🗸                |                      |                             |                     |                        |                       |                  |                |                              |                          |              |                     |                            |
|                            | Datei Bearbeiten Ansicht § | ⊆hronik Lesezeich    | en Egtras ∐ilfe             |                     |                        |                       |                  |                |                              |                          | -            | ð ×                 |                            |
|                            | C sewobe   VEREINSMAN      | NAGE × 🔿 sev         | vobe   VEREINSMANAG         | ie × +              |                        |                       |                  |                |                              |                          |              |                     |                            |
|                            | https://server25.der-      | -moderne-verein.de   | portal/individuell/1168     | 87_lizenzmeldung/ir | ndex.php?SESSION=a0ab1 | 744146e606debab7cfa49 | 10634fb8d 🗵 🤁    | 8 * Google     |                              | ₽ ☆ 自 ♣                  | <b>☆ @</b> • | ⊚ ≡                 |                            |
|                            | 🙆 Meistbesucht 😻 Mozilla F | Firefox-Startseite 📐 | Radsportverband NRV         | N 🔘 Vereinsmana     | ger 🜔 SEWOBE Vereins   | mana                  |                  |                |                              |                          |              |                     |                            |
|                            | Grunddaten                 | Basisposi            | tionen <mark>Mitglie</mark> | ederpositione       | 1                      | Neues N               | litglied anlegen | 1              |                              |                          |              |                     |                            |
|                            |                            | Stammd               | aten                        |                     | >>Mitgliedschaft       | >>Breitensport        | >>Rennsport      |                |                              | << Hallens               | port         | ^                   |                            |
|                            | Vorname                    | Name                 | Geburtsdatum                | Altersklasse        |                        |                       |                  | Fahrerlizenz   | Funktionslizenz<br>Kommissar | Funktionlizenz<br>SPL/FU | Eillizenz    | Fahrei<br>Ers       |                            |
|                            | ×                          |                      |                             | Erwachsene          |                        |                       |                  | Elite V        |                              |                          |              | 🗆 Eli               |                            |
|                            | × 000000                   |                      |                             | Schüler             |                        |                       |                  |                |                              |                          |              | C                   |                            |
|                            | *                          |                      |                             | Schüler             |                        |                       |                  |                |                              |                          |              | C                   |                            |
|                            | × 000000                   |                      |                             | Erwachsene          |                        |                       |                  | Elite v        |                              |                          |              | Eli                 |                            |
|                            | ×                          |                      |                             | Erwachsene          |                        |                       |                  |                |                              |                          |              |                     |                            |
|                            | A 0000000                  |                      |                             | Erwachsene          |                        |                       |                  | Elite V        | •                            |                          | •            | Eli                 |                            |
|                            | ×                          |                      |                             | Erwachsene          |                        |                       |                  | Elite V        |                              |                          |              | Eli                 |                            |
|                            | × 000000                   |                      |                             | Erwachsene          |                        |                       |                  | Elite V        |                              |                          |              | Eli                 |                            |
|                            | ×                          |                      |                             | Erwachsene          |                        |                       |                  | Elite V        |                              |                          |              | Eli                 |                            |
|                            | A 1000000                  |                      |                             | Erwachsene          |                        |                       |                  |                |                              |                          |              |                     |                            |
|                            | ×                          |                      |                             | Erwachsene          |                        |                       |                  | Elite V        |                              |                          |              | Eli                 |                            |
|                            | × 000000                   |                      |                             | Erwachsene          |                        |                       |                  | Elite v        |                              |                          |              | Eli                 |                            |
|                            | ×                          |                      |                             | Schüler             |                        |                       |                  |                |                              |                          |              | ) v                 |                            |
|                            |                            |                      |                             |                     |                        |                       |                  |                |                              |                          |              |                     |                            |
|                            |                            | ächst die Neur       | nitglieder anlege           | en und anschl       | eßend die Positio      | nen befullen, da      | es andernfalls   | s zu Datenverl | ust kommen kanr              | -                        | 11 al 4      | 10:55<br>16.11.2014 |                            |
| BLasso-Auswahl: Klicken un | d ziehen Sie, um einen Be  | ereich zu markie     | eren.                       |                     |                        |                       |                  |                | <b>1</b> 366 × 768           | 5 -209, 456              | px -         | 77% 🛄               | QQ                         |
| 📲 🔯 🌔                      | i 🙆 🚞                      |                      | ₽                           |                     |                        |                       |                  |                |                              | GAM                      | 648          | *                   | 10:55<br>T⊋II ♦ 16 11 2014 |

<u>FAHRERLIZENZ</u>: Hier bestellen Sie durch einen Klick Lizenzen für aktive Sportler. Bei den Kategorien Schüler, Jugend und Junioren genügt ein Klick, das System ordnet diese Lizenzen an Hand des Geburtsdatums der richtigen Altersklasse zu. Bei Erwachsenen wählen Sie bitte im Menüfeld noch aus, ob Sie eine ELITE oder eine MASTER Lizenz bestellen.

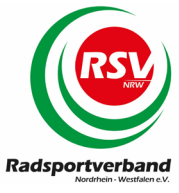

<u>FUNKTIONSLIZENZ KOMMISSÄR:</u> Hier bestellen Sie Lizenzen für die Kommissäre (Kampfrichter).

<u>FUNKTIONSLIZENZ SPL/FU:</u> Hier bestellen Sie Lizenzen für Funktionäre und sonstige Funktionen (zum Beispiel Betreuer).

EILLIZENZ: Bitte beachten Sie hierzu die Erläuterungen unter RENNSPORT!

#### 4.4.1.5) Mitgliedermeldung abschließen

Wenn Sie alle Bestellungen erfasst haben, schließen Sie Ihre Mitgliedermeldung bitte ab, indem Sie am unteren Ende auf den Button "MELDUNG ABSENDEN" klicken. Bei einigen Einstellungen wird dieser Button gegebenenfalls nicht direkt angezeigt (abhängig von Ihren lokalen PC-Einstellungen). In diesem Fall verkleinern Sie bitte kurzfristig Ihre Bildschirmanzeige, dann wird dieses Feld auch entsprechend angezeigt.

| 🛃 Unbenannt - paint.net                                                                                          | : v4.0.3                 |                    | ×               |                      |                     |                   |                                 |                  |        |          |            |      |       | - 🗆 🗙         |
|----------------------------------------------------------------------------------------------------|--------------------------|--------------------|-----------------|----------------------|---------------------|-------------------|---------------------------------|------------------|--------|----------|------------|------|-------|---------------|
| Datei Bearbeiten Ansicht                                                                                         | Bild Ebenen Ko           | orrekturen E       | ffekte 📃        |                      |                     |                   |                                 |                  |        |          |            |      |       | - 🔨 🕒 🗐 🔇 🔅 🕑 |
| 📑 🕒 🖬 I 💩 I X 🐚 I                                                                                                | 🗈 🖦 🐜 I 👟 🖻              |                    |                 |                      |                     |                   |                                 |                  |        |          |            |      |       |               |
| Werkzeug: 🗩 🔹 🔲 🛄 🖡                                                                                              | • • • •                  |                    |                 |                      |                     |                   |                                 |                  |        |          |            |      |       |               |
| 0                                                                                                    | atei Bearbeiten Ansicht  | ⊆hronik Leseze     | eichen Egtras   | Hilfe                |                     |                   |                                 |                  |        |          |            | -    | 0 ×   |               |
|                                                                                                    | 🔘 sewobe   VEREINSMA     | NAGE × 🔿 🔿         | sewobe   VER    | INSMANAGE ×          | +                   |                   |                                 |                  |        |          |            |      |       |               |
|                                                                                                    | + A https://server25.de  | r-moderne-verein   | .de/portal/indi | viduell/11687_lizena | meldung/index.php?S | ESSION=a0ab744146 | e606debab7cfa49f0634fb8d 🔻 C    | 8 = Google       | ρ.     | ☆自       | <b>∔</b> ∩ |      | 0 ≡   |               |
| e de la companya de la companya de la companya de la companya de la companya de la companya de la companya de la | 🗿 Meistbesucht 📵 Mozilla | Firefox-Startseite | Radsports       | erband NRW 🔿 V       | ereinsmanager 🜔 SE  | WOBE Vereinsmana  | -                               |                  |        |          |            |      |       |               |
|                                                                                                    |                          |                    |                 |                      |                     |                   |                                 |                  |        |          |            |      |       |               |
|                                                                                                    | Grunddaten               | Basispositi        | onen Mit        | gliederpositione     | n                   | Neues             | Mitglied anlegen                |                  |        |          |            |      |       |               |
|                                                                                                    |                          | Stammdat           | en              |                      | >>Mitgliedschaft    | >>Breitensport    | >>Rennsport >>Hallensport       |                  |        |          |            |      | ^     |               |
|                                                                                                    | Vorname                  | Name               | Geburtsdatu     | m Altersklasse       |                     |                   |                                 |                  |        |          |            |      |       |               |
|                                                                                                    | × n-                     |                    |                 | Erwachsene           |                     |                   |                                 |                  |        |          |            |      |       |               |
|                                                                                                    | *                        |                    |                 | Schuler              |                     |                   |                                 |                  |        |          |            |      |       |               |
|                                                                                                    | ×                        |                    |                 | Erwachsene           |                     |                   |                                 |                  |        |          |            |      |       |               |
|                                                                                                    | ×                        |                    | 64              | Erwachsene           |                     |                   |                                 |                  |        |          |            |      |       |               |
|                                                                                                    | <b>*</b>                 |                    | 3               | Erwachsene           |                     |                   |                                 |                  |        |          |            |      |       |               |
|                                                                                                    | ×                        |                    | <u> </u>        | Erwachsene           |                     |                   |                                 |                  |        |          |            |      |       |               |
|                                                                                                    |                          | 00000              | 5               | Erwachsene           |                     |                   |                                 |                  |        |          |            |      |       |               |
|                                                                                                    | -                        |                    |                 | Erwachsene           |                     |                   |                                 |                  |        |          |            |      |       |               |
|                                                                                                    | ×                        |                    |                 | Erwachsene           |                     |                   |                                 |                  |        |          |            |      |       |               |
|                                                                                                    | ×                        |                    | 8888            | Erwachsene           |                     |                   |                                 |                  |        |          |            |      |       |               |
|                                                                                                    | *                        |                    |                 | Schüler              |                     |                   |                                 |                  |        |          |            |      |       |               |
|                                                                                                    | *                        |                    |                 | Erwachsene           |                     |                   |                                 |                  |        |          |            |      |       |               |
|                                                                                                    | ALC NOCK                 | B/D                | 2000            | Schüler              |                     |                   |                                 |                  |        |          |            |      | > *   |               |
|                                                                                                    | WICHTIG: Bitte zunäc     | hst die Neumit     | elieder anle    | en und anschlie      | Bend die Position   | en befüllen, da e | s andernfalls zu Datenverlust k | ommen kann       |        |          |            |      |       |               |
|                                                                                                    |                          |                    |                 |                      |                     |                   |                                 |                  |        |          |            |      |       |               |
|                                                                                                    | Meldung absenden         |                    |                 |                      |                     |                   |                                 |                  |        |          |            |      |       |               |
|                                                                                                    | 📲 🔯 🥖                    |                    |                 | 1 🛃                  |                     |                   |                                 |                  | GAMERG |          | - ii       | at e | 10:57 |               |
| Basso-Auswahl: Klicken und z                                                                                     | ziehen Sie, um einen E   | Bereich zu mai     | rkieren.        |                      |                     |                   |                                 | <b>⊒</b> ≣1366 × | 768    | 5-167, 2 | 60         | рх 🔺 | 77%   | QQ            |
| III 🔜 🔼                                                                                                    |                          |                    |                 |                      |                     |                   |                                 |                  |        |          | GAMEH      |      |       | 10:57         |
| 🔲 🔛 🥃                                                                                                    |                          |                    | <b>1</b>        |                      |                     |                   |                                 |                  |        |          |            |      | ^     | 16.11.2014    |

Nach der Mitgliedermeldung erscheint ein Hinweis, dass Sie Ihre Mitgliedermeldung erfolgreich abgeschlossen haben. <u>Diese kann jetzt nicht mehr von Ihnen geändert werden.</u> Sie haben nun die Möglichkeit durch Klick auf den Button "Zusammenfassung anzeigen" sich eine Bestätigung zu ihrer Mitgliedermeldung auszudrucken.

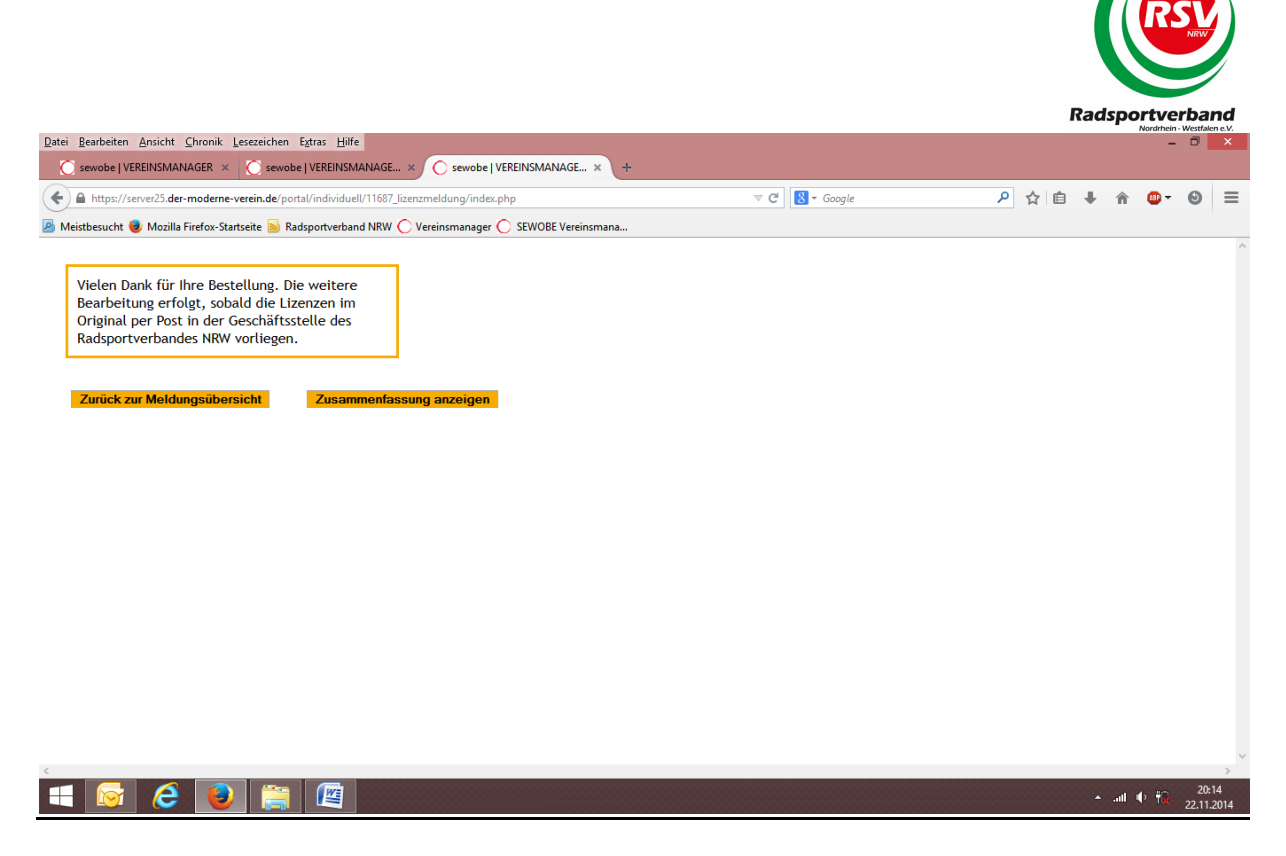

Wenn Sie die Zusammenfassung gewählt haben erscheint die folgende Übersicht, die Sie sich ausdrucken können:

| Date       | ei <u>B</u> earbeiten <u>A</u> nsicht <u>C</u> hronik <u>L</u> esezeichen E | <u>x</u> tras <u>H</u> ilfe                 |          |     |          |            |   |     |   |       | -    | ٦             | ×          |
|------------|-----------------------------------------------------------------------------|---------------------------------------------|----------|-----|----------|------------|---|-----|---|-------|------|---------------|------------|
|            | 🔘 sewobe   VEREINSMANAGER 🗴 🚺 sewobe                                        | VEREINSMANAGE × 🔿 sewobe   VEREINSMAN       | AGE ×    | 1   | +        |            |   |     |   |       |      |               |            |
| (+         | https://server25.der-moderne-verein.de/porta                                | l/individuell/11687_lizenzmeldung/index.php |          |     | ⊽ C' 8 - | • Google . | P | ☆ 自 | ÷ | â     | - 10 | 0             | Ξ          |
| <u>P</u> 1 | -<br>Meistbesucht 🥑 Mozilla Firefox-Startseite 🔊 Rads                       | sportverband NRW 🔿 Vereinsmanager 🔿 SEWOBE  | /ereinsm | ana |          |            |   |     |   |       |      |               |            |
|            | Meldungs                                                                    | zusammenfassung                             |          |     |          |            |   |     |   |       |      |               |            |
|            | Meld                                                                        | ungsgrunddaten                              | ^        | •   |          |            |   |     |   |       |      |               |            |
|            | Melaung.                                                                    | 00924_2_20141122                            |          |     |          |            |   |     |   |       |      |               |            |
|            | Verein:                                                                     | RC Buer / Westerholt e.V. 1982              |          |     |          |            |   |     |   |       |      |               |            |
|            | Datum:                                                                      | 22.11.2014                                  |          |     |          |            |   |     |   |       |      |               |            |
|            | Art der Meldung:                                                            | Folgemeldung                                |          |     |          |            |   |     |   |       |      |               |            |
|            | Ba                                                                          | sispositionen                               |          | U   |          |            |   |     |   |       |      |               |            |
|            | Bearbeitungsgebühr                                                          | € 5,00                                      |          |     |          |            |   |     |   |       |      |               |            |
|            | Sponsorenanzahl                                                             | 0                                           |          |     |          |            |   |     |   |       |      |               |            |
|            | Versicherter Versand:                                                       | Nein                                        |          |     |          |            |   |     |   |       |      |               |            |
|            | Mit                                                                         | gliederzahlen                               |          |     |          |            |   |     |   |       |      |               |            |
|            | Anzahl Mitglieder (vor Meldung)                                             | 177                                         |          |     |          |            |   |     |   |       |      |               |            |
|            | Anzahl Eintritte                                                            | 2                                           |          |     |          |            |   |     |   |       |      |               |            |
|            | Anzahl Austritte                                                            | 0                                           |          |     |          |            |   |     |   |       |      |               |            |
|            | Anzahl Mitglieder (nach Meldung)                                            | 179                                         |          |     |          |            |   |     |   |       |      |               |            |
|            | Mitgliederpo                                                                | sitionen - Mitgliedschaft                   |          |     |          |            |   |     |   |       |      |               |            |
|            | Anzahl Mitgliedschaften                                                     | 2                                           | ~        | ,   |          |            |   |     |   |       |      |               |            |
|            | C Detaile the still form                                                    |                                             | >        |     |          |            |   |     |   |       |      |               |            |
|            | Detailansiont sonileBen Detailansi                                          | Cht drucken                                 |          |     |          |            |   |     |   |       |      |               |            |
|            |                                                                             |                                             |          |     | 1        |            |   |     |   |       |      |               |            |
|            | - 🐼 🥝 関                                                                     |                                             |          |     |          |            |   |     | • | atl 🛛 | Þ 🙀  | 20:<br>22.11. | 17<br>2014 |

Sie können die Detailansicht nun durch einen Klick auf den Button "Detailansicht schließen" beenden und gelangen wieder zur obigen Übersicht. Wenn Sie Lizenzen bestellt haben, senden Sie uns diese bitte per Post zu.

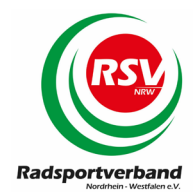

In der Meldungsübersicht sehen Sie nun ihre gerade abgeschlossene Mitgliedermeldung. Der Status wechselt von "in Bearbeitung" auf "abgeschlossen", wenn die Geschäftsstelle des Radsportverbandes NRW Ihre Mitgliedermeldung importiert hat.

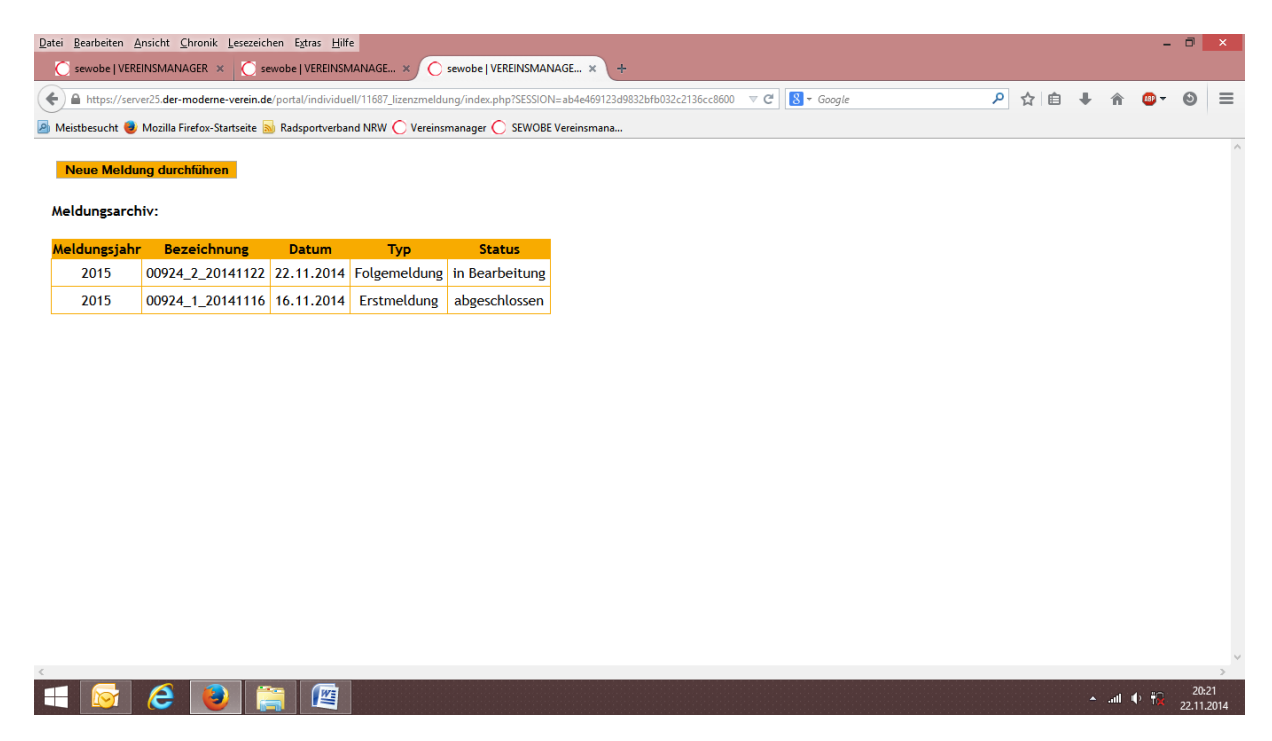

#### 4.4.2) Mitgliederpositionen > Folgemeldung

Folgemeldungen führen Sie bitte analog zur Erstmeldung durch. Die folgenden Punkte sind dabei zu beachten:

- Bei neu angelegten Mitgliedern muss immer die gewünschte Mitgliedschaft angeklickt werden. Diese neu angelegten Mitglieder stehen immer am Ende der Namensliste.
- Familienmitgliedschaften und Zweitmitgliedschaften können jetzt nicht mehr von Ihnen verändert werden. Sollten Sie für einen Sportler mit diesem Mitgliedschaftstyp eine Änderung wünschen wenden Sie sich bitte direkt an uns. Wir ändern dann die Mitgliedschaft und führen ggfs. eine Nachberechnung über den Differenzbetrag zur Familienmitgliedschaft durch
- Während der laufenden Saison sollten Sie keine Mitglieder löschen. Die BDR-Mitgliedschaft und der Versicherungsschutz gelten unabhängig von einer Kündigung immer für das gesamte Kalenderjahr bis zum 31.12.

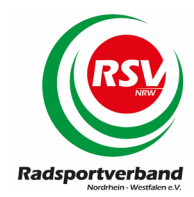

# 5) SYNCHRONISATION von Daten

Wenn Sie den Vereinsmanager der Firma SEWOBE auch in ihrem Verein nutzen können Sie über eine Schnittstelle die Daten ihrer Mitglieder mit denen des Radsportverbandes NRW synchronisieren. Damit entfällt die erneute Eingabe der Mitgliederdaten im Rahmen einer Mitgliedermeldung in der online Schnittstelle.

Bevor Sie starten müssen sie in ihrem Vereinsmanager einmalig eine neue Abteilung "Synchronisation" anlegen:

EINSTELLUNGEN>VEREINSABTEILUNGEN>ABTEILUNGEN KONFIGURIEREN

Bei Verbandszugehörigkeit geben Sie bitte "Keine Verbandszugehörigkeit" ein. Anschließen müssen Sie allen Mitgliedern die beim Radsportverband NRW gemeldet werden einmalig die neue Abteilung Synchronisation zuweisen:

EINSTELLUNGEN>VEREINSABTEILUNGEN>ABTEILUNGEN ZUWEISEN

Wenn alle Einstellungen vorgenommen wurden können Sie mit der Synchronisation starten. Dazu finden Sie in ihrem Vereinsmanager von SEWOBE einen neuen Menüpunkt:

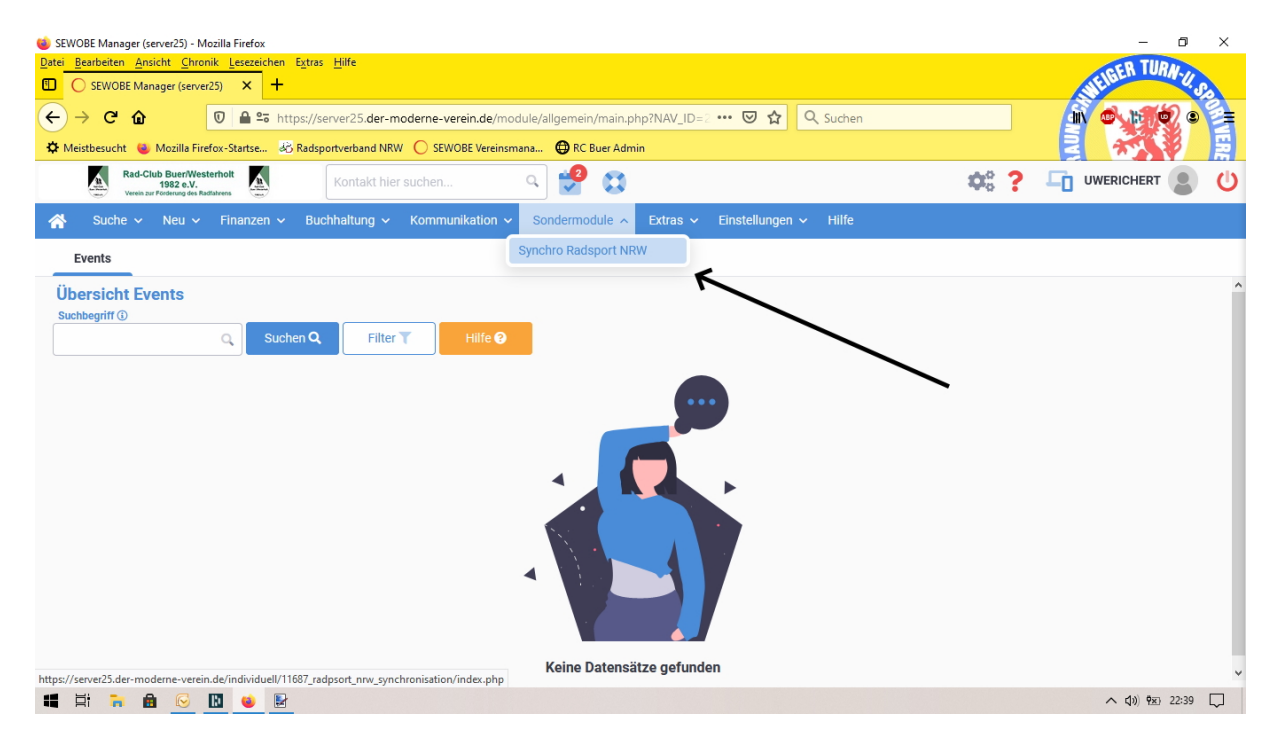

Es erscheint eine Übersicht mit allen Vereinsmitgliedern. Bitte klicken Sie nun den Button "SYNCHRONISIERUNG STARTEN". Dieser Vorgang kann je nach Anzahl der Datensätze einige

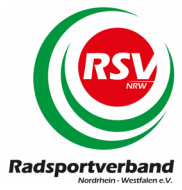

Minuten dauern. Nach Abschluss der Synchronisierung erscheint ein **EVENT** - Hinweis mit Angaben zur durchgeführten Synchronisierung.

| 🗉 SEWOBE Manager (server25) - Mozilla Firefox                                  |                                    |                                        |                                | - o ×                      |
|--------------------------------------------------------------------------------|------------------------------------|----------------------------------------|--------------------------------|----------------------------|
| Datei Bearbeiten Ansicht Chronik Lesezeichen Egtras Hilfe                      |                                    |                                        |                                |                            |
| SEWOBE Manager (server25) × +                                                  |                                    |                                        |                                |                            |
| ← → C @ O A ≈ @ https://server25.der-moderne                                   | -verein.de/module/allgemein/main.p | hp                                     |                                | ♡ ± 0 0 1 =                |
| Read-Chab Buer/Westerholt<br>1982 e.V.<br>Venila zur Fordering des Raditalvere | N 🚅 📕 🗳 😋                          |                                        | ¢8 ?                           | UWRICHERT 😩 🕛              |
|                                                                                | ixtras - Sondernoodlie Einst       |                                        |                                |                            |
| Dokumente <sup>1</sup> Wiedervorlagen Events <sup>2</sup>                      |                                    |                                        |                                |                            |
| Übersicht Events                                                               |                                    |                                        |                                |                            |
| Suchen Q Filt                                                                  | Hilfe Q                            |                                        |                                |                            |
|                                                                                |                                    | -                                      |                                |                            |
|                                                                                |                                    |                                        |                                | Spalten                    |
| Datum 🗢 🛛 Kategorie 🗢                                                          | Kontakt 🗘                          | Betreff 🖗                              |                                |                            |
| 📄 🗧 30.06.2021 13:16:32 Sondermodul - Kontaktsynchronisation R                 | a                                  | Synchronisation der Daten durchgeführt |                                | ≡                          |
|                                                                                |                                    |                                        |                                |                            |
|                                                                                |                                    |                                        |                                |                            |
|                                                                                |                                    |                                        |                                |                            |
|                                                                                |                                    |                                        |                                |                            |
|                                                                                |                                    |                                        |                                |                            |
|                                                                                |                                    |                                        |                                |                            |
|                                                                                |                                    |                                        |                                |                            |
|                                                                                |                                    |                                        |                                |                            |
|                                                                                |                                    |                                        |                                |                            |
| Aktionen                                                                       |                                    |                                        |                                |                            |
| Alle gefilterten Events löschen Aktion au                                      | sführen                            |                                        | Pro Seite 50 - 1 - 2 von 2 « < | 1 → ≫                      |
|                                                                                |                                    |                                        |                                |                            |
|                                                                                |                                    |                                        |                                | - 13:17                    |
| 📲 🔎 Zur Suche Text hier eingeben 🛛 🛛 🛱 📊 🌘                                     | U 🔟 🖬 💗 😯                          |                                        | 16°C Bewölkt ^                 | Qi 🔿 🐜 🕼 Φ) 30.06.2021 🔂 🛛 |

Im Rahmen der Synchronisation werden:

- Neue Vereinsmitglieder mit ihren Daten (Vorname, Nachname, Geschlecht, Geburtsdatum) an die Datenbank des Radsportverbandes NRW übertragen.
- Gekündigte Vereinsmitglieder in der Datenbank des Radsportverbandes NRW von ihrem Verein abgemeldet.

Sie müssen in ihrem Vereinsmanager nur darauf achten, dass die Abteilung SYNCHRONISATION bei der Neuanlage von Mitgliedern mit ausgewählt wird, und bei Kündigungen die Abteilung gelöscht wird.

### 5.1) Aktivierung der Event Benachrichtigung

Zu der durchgeführten Synchronisierung sollte eine Event Information aktiviert werden. Diese muss über EINSTELLUNGEN>SPEZIALMODULE>EVENTLOGGER aktiviert werden.

Wählen Sie dort das Event SONDERMODUL>KONTAKTSYNCHRONISATION RADSPORT aus. Anschließend wählen Sie rechts die Benutzer aus, welche das Event angezeigt bekommen sollen. Das Event zeigt ihnen dann:

- Alle neuen Mitglieder die in der Datenbank des Radsportverband NRW eingetragen wurden
- Alle Mitglieder die in der Datenbank des Radsportverbandes NRW als gekündigt vermerkt wurden

|                                                                              |                                        |                                                          | Radsportverband      |
|------------------------------------------------------------------------------|----------------------------------------|----------------------------------------------------------|----------------------|
| 🍅 SEWOBE Manager (server25) - Mozilla Firefox                                |                                        |                                                          | – 0 ×                |
| Datei Bearbeiten Ansicht Chronik Lesezeig                                    | chen E <u>x</u> tras <u>H</u> ilfe     |                                                          | CER TURN             |
| SEWOBE Manager (server25) ×                                                  | +                                      |                                                          | WEIDE S              |
|                                                                              | https://server25.der-moderne-ve        | rein.de/module/allgemein/main.php?NAV_ID= ? 🚥 🔽 🗘 Suchen |                      |
| 🌣 Meistbesucht 👋 Mozilla Firefox-Startse                                     | . 🚜 Radsportverband NRW 🔘 SEW          | OBE Vereinsmana 🔀 RC Buer Admin                          |                      |
| Rad-Club Buer/Westerholt<br>1982 e.V.<br>Verein zur Forderung des Radiatrens | Kontakt hier suchen                    | ۹. 😫                                                     | 🗱 ? 🛅 UWERICHERT 🕘 🔱 |
| প Suche 🗸 Neu 🗸 Finanzer                                                     | n 🗸 Buchhaltung 🗸 Kommu                | nikation 🗸 Sondermodule 🗸 Extras 🗸 Einstellungen 🗸 Hilfe |                      |
| Eventlogger                                                                  | Eventüberwachung bear                  | beiten                                                   | ^                    |
|                                                                              |                                        |                                                          |                      |
| Neues Event aktivieren                                                       | Event:                                 | Sondermodul - Kontaktsynchronisation Radsport            |                      |
| Kündigungsautomatik                                                          | Benutzergruppe:                        | Suchen Q                                                 |                      |
| Kündigungsautomatik<br>(Zusammenfassung)                                     |                                        |                                                          |                      |
| Mitgliederportal - Änderung der<br>Adresse                                   |                                        |                                                          |                      |
| Mitgliederportal - Änderung der<br>Bankverbindung                            |                                        |                                                          |                      |
| Sondermodul -                                                                |                                        |                                                          |                      |
| Kontaktsynchronisation Radsport                                              |                                        |                                                          |                      |
|                                                                              |                                        | Gruppenzuordnung speichern                               |                      |
|                                                                              | Benutzer auswählen, die über           | Suchen Q                                                 |                      |
|                                                                              | dieses Event informiert werden:        |                                                          |                      |
|                                                                              |                                        | ≥ Richero                                                |                      |
|                                                                              |                                        |                                                          |                      |
|                                                                              |                                        |                                                          |                      |
|                                                                              |                                        |                                                          |                      |
| https://server25.der-moderne-verein.de/module                                | /events/konfiguration/edit.php?SESSION | =5e60c127667ad49626b0fc0b6b0ebc64&tTYP=300001001         | ~                    |
| 💻 Ri 🧰 🖻 区 😫                                                                 |                                        |                                                          | ヘ (1)) 9至 23:22 □    |

| 💗 SEWOBE Manager (server25) - Mozilla Firefox                                                                                                    |       | – 0 ×            |
|----------------------------------------------------------------------------------------------------|-------|------------------|
| Date     Bearbeiten     Ansicht     Chronik     Lesczeichen     Extras       Image:     SEWOBE Manager (server25)     X     +                                                                                                    |       | WEIBER TURN-U.So |
| ← → C û       Image: Comparison of the second second |       |                  |
| RadChub Buer/Westerholt 1952 e.V. Ventakt hier suchen Q 🔯 🤔                                                                                                    | ¢\$ ? |                  |
| 👫 Suche 🗸 Neu 🗸 Finanzen 🗸 Buchhaltung 🗸 Kommunikation 🗸 Sondermodule 🗸 Extras 🗸 Einstellungen 🗸 Hilfe                                                                                                    |       |                  |
| Events                                                                                                    |       |                  |
| Übersicht Events<br>Suchbegriff ⊕<br>Q Suchen Q Filter T Hilfe ❷                                                                                                    |       |                  |
| Datum 🕈 Kategorie 🗢 Kontakt 🗘 Betreff 🖨                                                                                                    |       |                  |
| O9.11.2020 23:33:54     Sondermodul - Kontaktsynchronisation Ra     Synchronisation der Daten durchgeführt                                                                                                    | t     |                  |
| Aktionen Bitte auswählen Aktion ausführen Pro Seite 50 ^ 1 - 1 von 1 « <                                                                                                    |       | 1 → ≫            |
|                                                                                                    |       |                  |

Im Anschluss an die Synchronisation wechseln Sie bitte in die online Schnittstelle undnehmen die Bestellung für die neuen Mitglieder vor. Die Synchronisation selbst löst nochkeineBestellungimSystemaus!

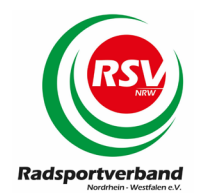

# 6) MODULE > DELEGIERTENMELDUNG

Zu den Mitgliederversammlungen des Radsportverband NRW melden die Vereine ihre Delegierten namentlich an den Radsportverband NRW. Pro angefangene 50 Mitglieder kann jeder Verein 1 Delegierten melden. Die Meldung zu der jeweiligen Mitgliederversammlung ist ausschließlich online über die Meldeschnittstelle möglich. Dazu finden Sie unter dem Menüpunkt MODULE die Funktion DELEGIERTENMELDUNG. Bitte beachten Sie, dass dieser Punkt nur aktiv ist, wenn eine Mitgliederversammlung ansteht. Zu anderen Zeiten ist der Aufruf dieses Punktes nicht möglich!

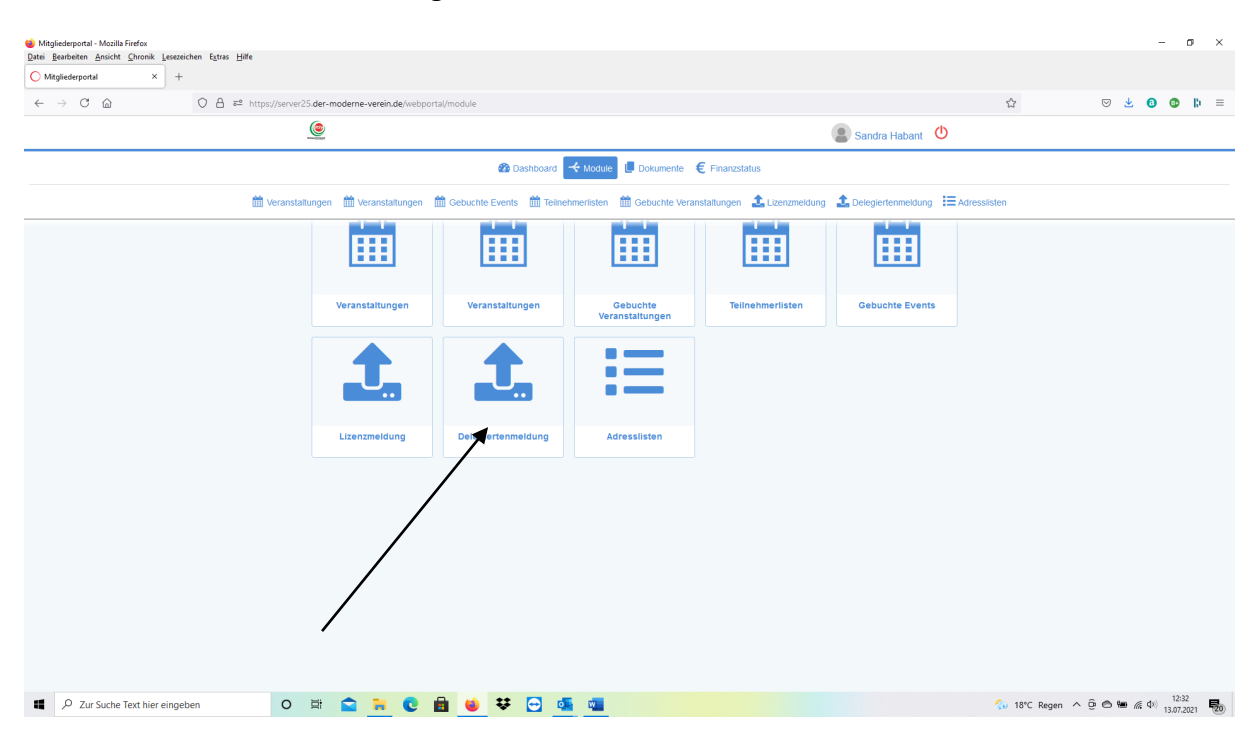

Nach Klick auf den Button DELEGIERTENMELDUNG öffnet sich eine Übersicht mit allen gemeldeten Vereinsmitgliedern. Sie haben hier die Möglichkeit ihre Delegierten durch einen Klick auf das grüne "+" auszuwählen. Das System meldet ihnen abhängig von der Anzahl der gemeldeten Mitglieder wie viele Delegierte Sie noch melden können.

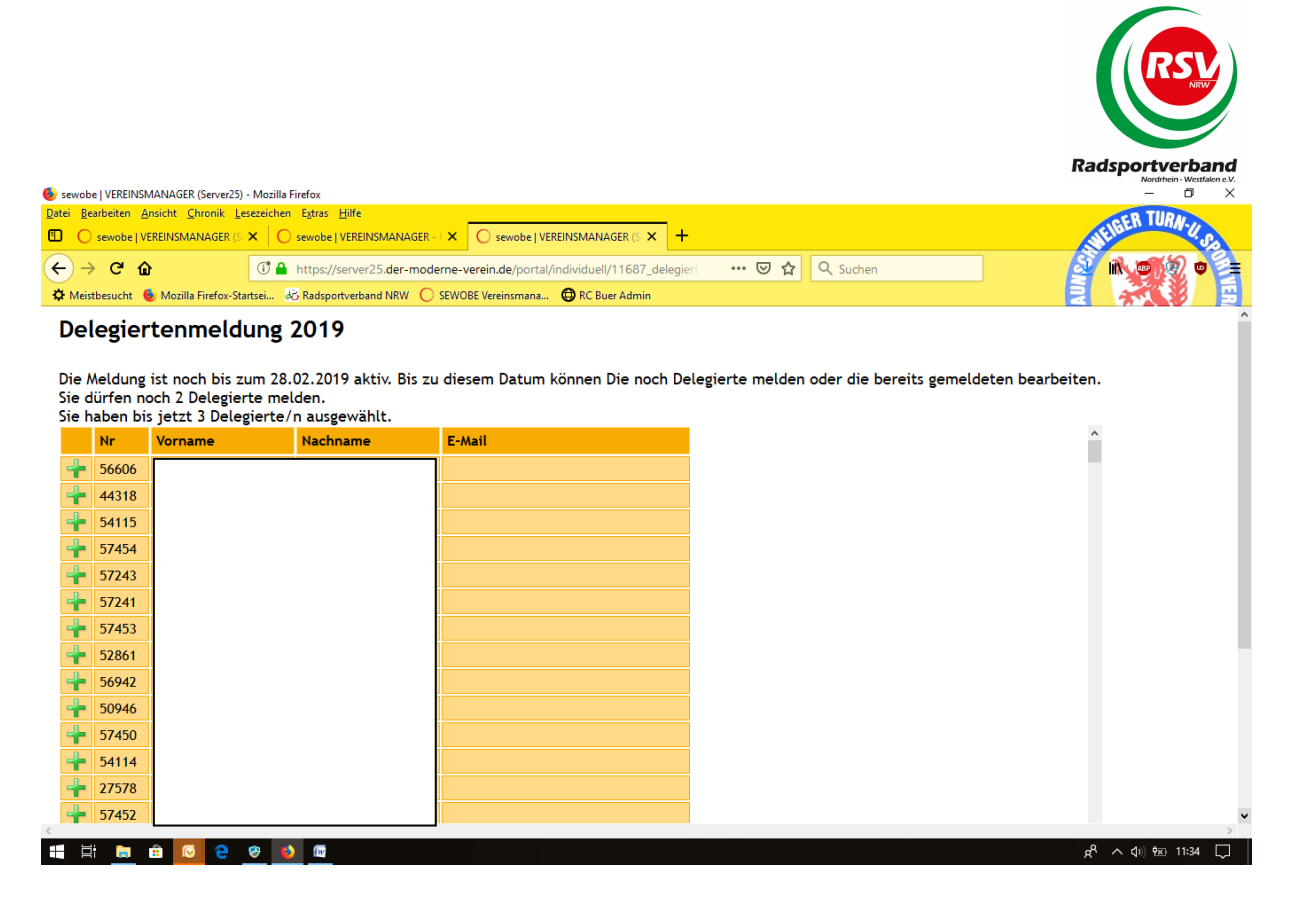

Die ausgewählten Delegierten finden Sie je nach Bildschirm rechts oder am Ende der Namensliste:

| 🧕 sewob        | e   VEREINSM        | ANAGER (Server25) - Mozilla Firefox                                                          | – 0 ×                                   |
|----------------|---------------------|----------------------------------------------------------------------------------------------|-----------------------------------------|
| Datei Be       | arbeiten <u>A</u> n | sicht Chronik Lesezeichen Extras Hilfe                                                       | LIGER TURN-                             |
|                | sewobe   VEF        | REINSMANAGER (S X ) Sewobe   VEREINSMANAGER - X ) Sewobe   VEREINSMANAGER (S X +             | 10 Co                                   |
| $(\leftarrow)$ | ୦ କ                 | 🛈 🔒 https://server25.der-moderne-verein.de/portal/individuell/11687_delegieri 🛛 🕶 🔽 🔍 Suchen |                                         |
| 🌣 Meis         | tbesucht 🧕          | Mozilla Firefox-Startsei 🕺 Radsportverband NRW 🜔 SEWOBE Vereinsmana 🔀 RC Buer Admin          |                                         |
| 4              | 54900               |                                                                                              | ^                                       |
| 4              | 54113               |                                                                                              |                                         |
| 4              | 53922               |                                                                                              |                                         |
| 4              | 27742               |                                                                                              |                                         |
| 4              | 40599               |                                                                                              |                                         |
| +              | 50393               |                                                                                              |                                         |
| +              | 27745               |                                                                                              |                                         |
| +              | 51487               |                                                                                              |                                         |
| +              | 58365               |                                                                                              |                                         |
| +              | 43549               |                                                                                              |                                         |
| +              | 51686               |                                                                                              | <b>v</b>                                |
|                | -                   |                                                                                              |                                         |
|                |                     |                                                                                              |                                         |
| Ge             | meldete             | e Mitglieder                                                                                 |                                         |
|                | Nr                  | Kontakt                                                                                      |                                         |
| 8              | 41787               |                                                                                              |                                         |
| ×              | 52163               |                                                                                              |                                         |
| 8              | 27697               |                                                                                              |                                         |
|                |                     |                                                                                              | ~                                       |
| <              |                     |                                                                                              | ° • • • • • • • • • • • • • • • • • • • |
|                |                     |                                                                                              | ר, עוויזע עצי דיגע<br>געריין איזע געריי |

Bis zum Ende der angegebenen Meldefrist haben Sie nun noch die Möglichkeit Änderungen einzugeben.

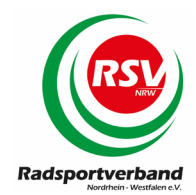

# 7) MODULE > ADRESSLISTEN

Hier haben Sie die Möglichkeit, uns Ihre direkten Ansprechpartner für spezielle Themen zu benennen:

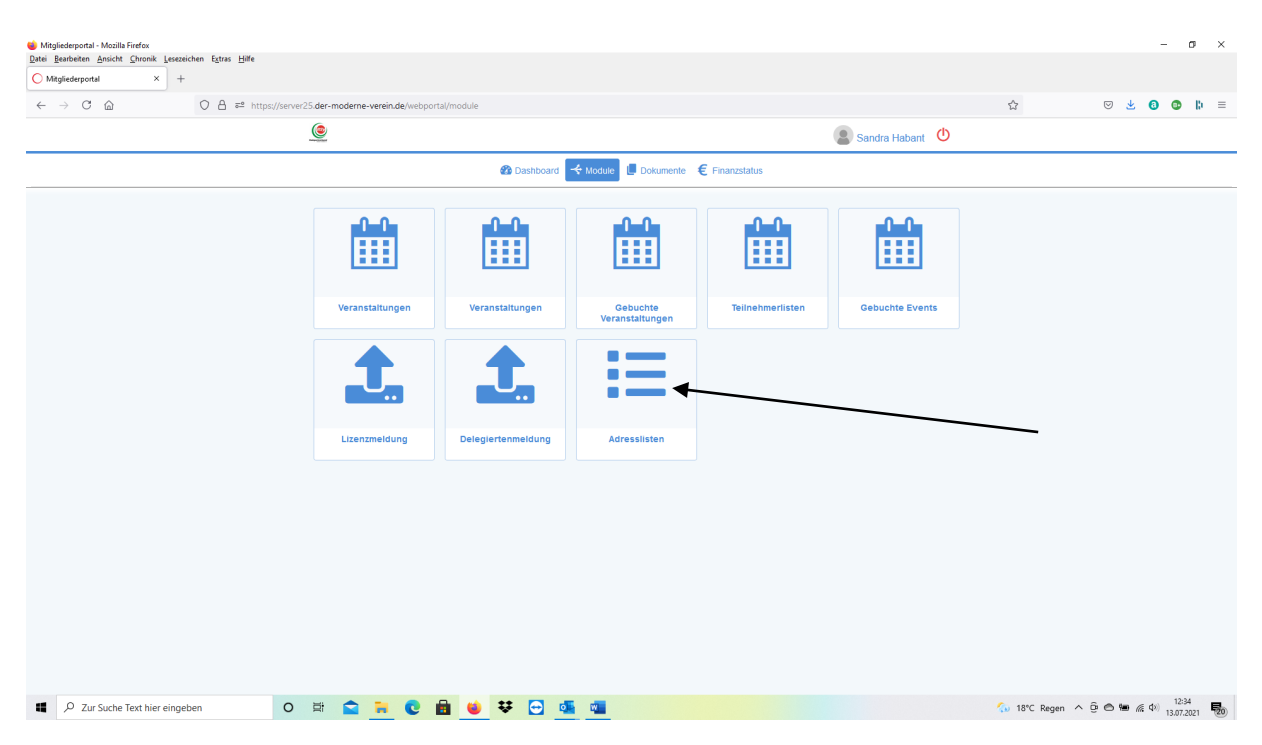

Es erscheint eine Übersicht mit allen gemeldeten Vereinsmitgliedern. Bitte klicken Sie einen Namen an, für den Sie Verbandsinformationen zu einem speziellen Thema abonnieren wollen. Der Name des Sportlers wird, abhängig vom verwendeten Gerät, am Ende oder seitlich von der Tabelle angezeigt:

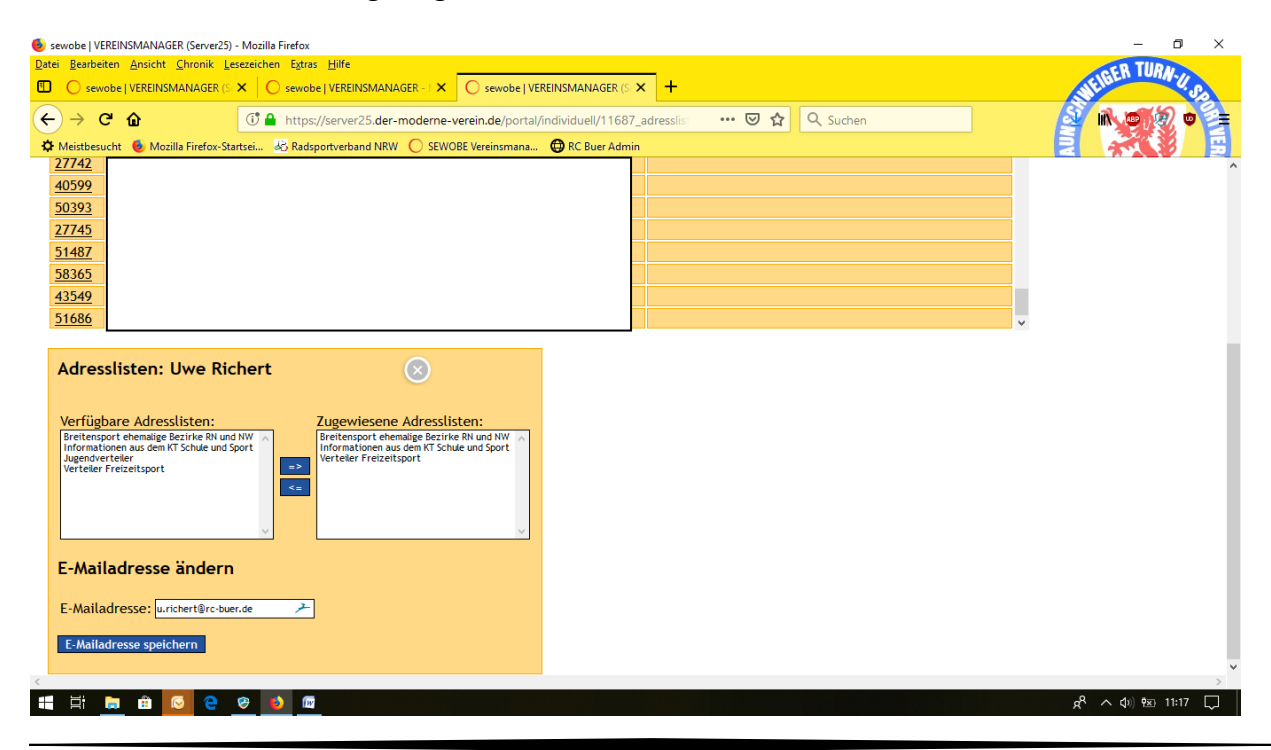

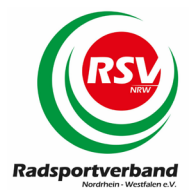

Sie haben nun die Möglichkeit dem Sportler frei gegebene Adresslisten zuzuweisen oder wieder zu entziehen. Bitte achten Sie darauf, dass für den Sportler eine E-Mailadresse angelegt und gespeichert wird, wenn diese bisher nicht vorhanden ist.

### 8) MODULE > VERANSTALTUNGEN

Unter dem Menüpunkt MODULE finden sie vorübergehend mehrere Buttons zum Thema VERANSTALTUNGEN. Dies hat den Hintergrund, dass das bisherige Modul VERANSTALTUNGSMANAGER in den nächsten Monaten von einem neuem EVENTMODUL abgelöst wird. In dieser Übergangszeit finden Sie deshalb beide Button hier zur Einsicht. Die Umstellung vom alten auf das neue Modul erfolgt nach und nach und soll zum Jahr 2022 abgeschlossen sein. Die folgenden Erläuterungen betreffen beide Module.

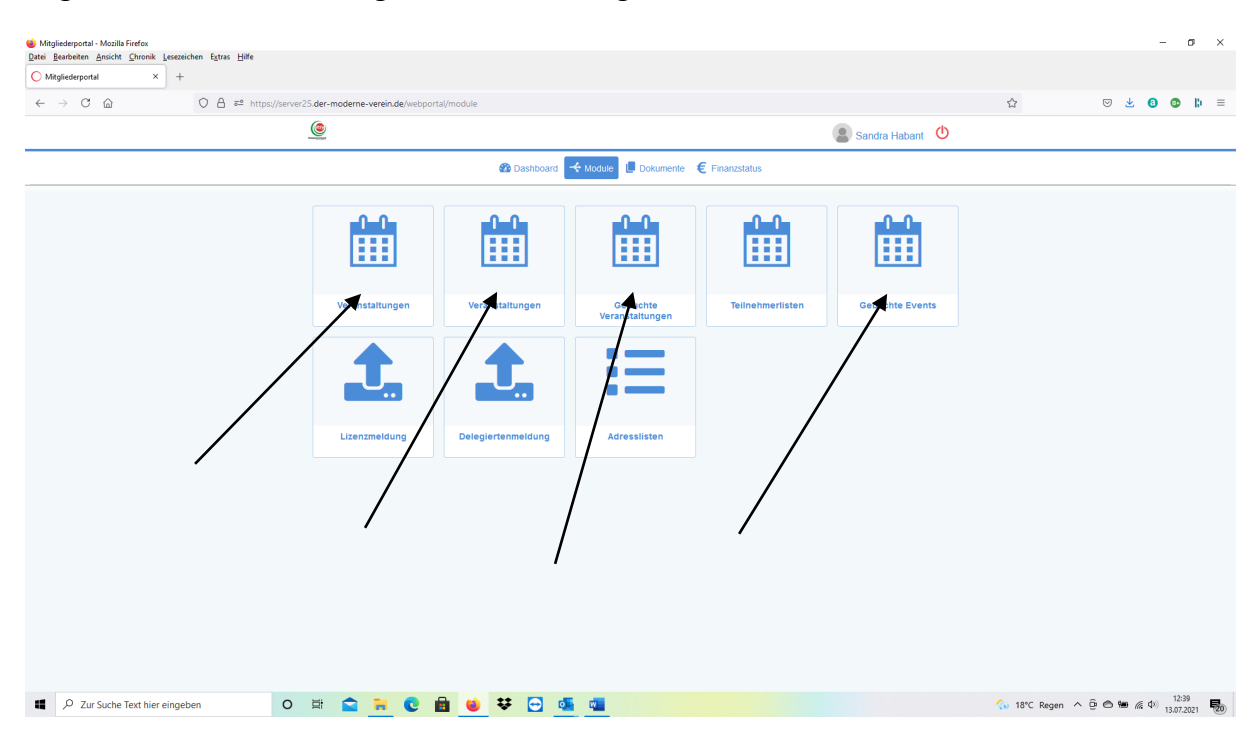

Hier finden Sie alle Veranstaltungen, die der Radsportverband im Bereich der Aus- und Weiterbildung anbietet. Nach der Auswahl erscheinen alle frei gegebenen Aus- und Weiterbildungen. Durch einen Klick auf "ALLE INFOS" erscheinen die Details zur Veranstaltung und die Möglichkeit zur Anmeldung. Bitte ggfs. in beiden Button "VERANSTALTUNGEN" suchen.

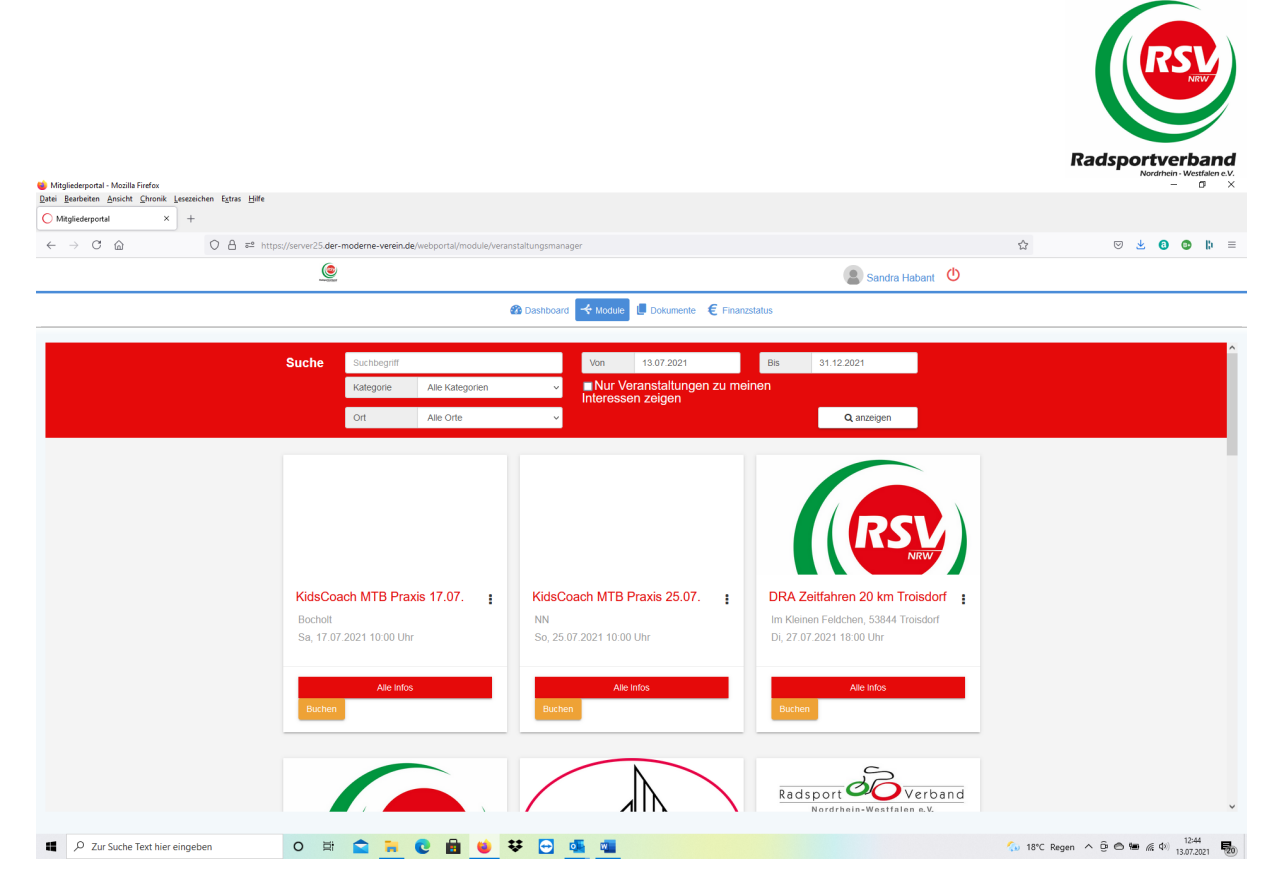

Im Anschluss an die Beschreibung der Veranstaltung haben Sie die Möglichkeit sich direkt anzumelden:

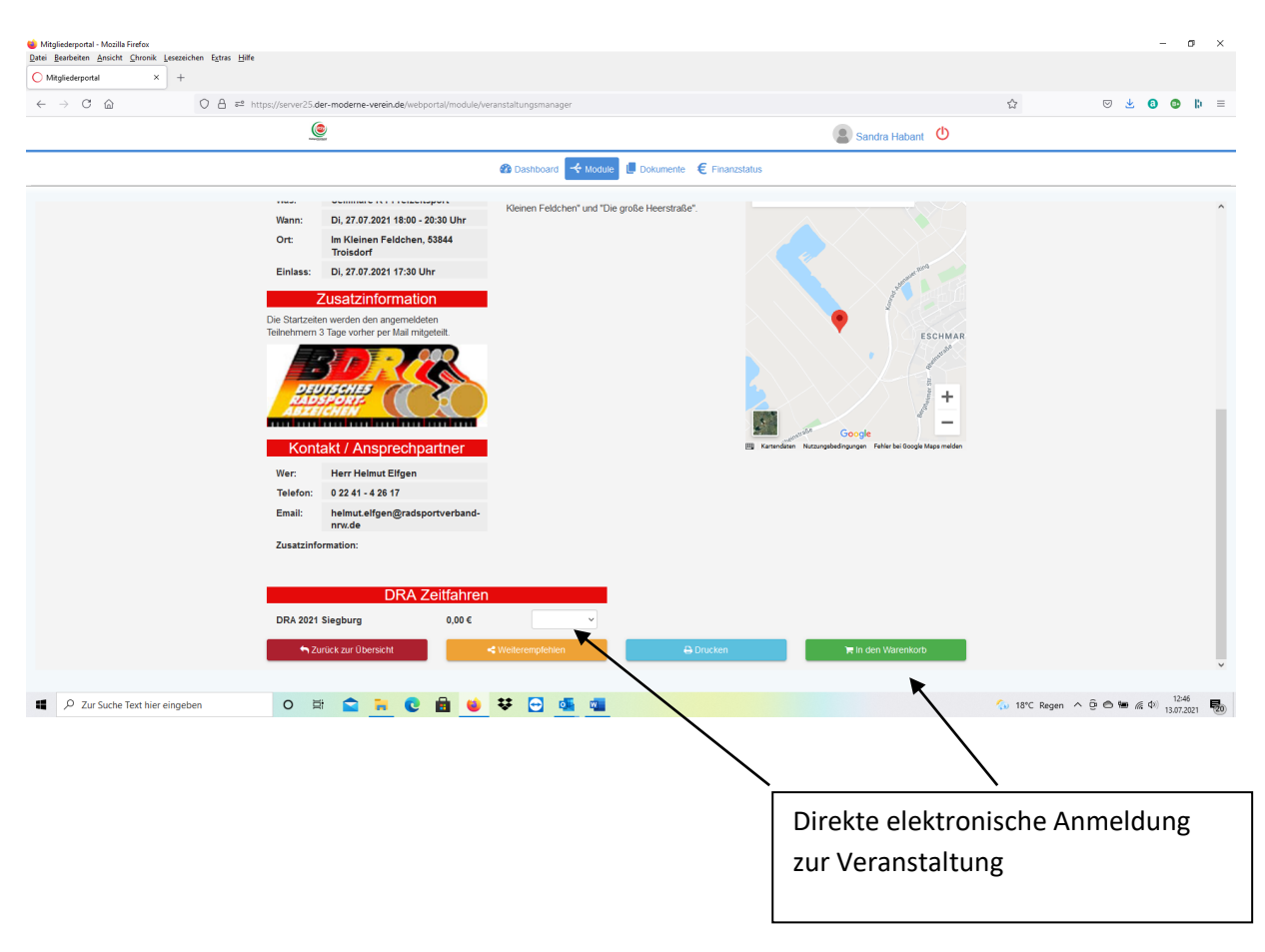

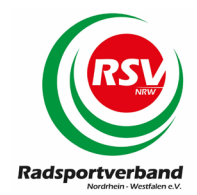

# 9) Beenden des Mitgliederverwaltungsprogramms

Durch Klick auf den Button "ABMELDEN (LOGOUT)" melden Sie sich aus dem Mitgliederverwaltungsprogramm endgültig ab und gelangen zurück zur Login Maske.

| 🍏 Mitgliederportal - Mozilla Firefox<br>Datei Bearbeiten Ansicht Chronik Lesezeichen Extras Hilfe |                                                                                                    |                                                                                                    | - ø ×                                     |
|---------------------------------------------------------------------------------------------------|----------------------------------------------------------------------------------------------------|----------------------------------------------------------------------------------------------------|-------------------------------------------|
| ◯ Mitgliederportal × +                                                                            |                                                                                                    |                                                                                                    |                                           |
| ← → C @ O A == https://server                                                                     | 25.der-moderne-verein.de/webportal/dashboard                                                                                                    |                                                                                                    | ☆ 🗵 🖞 📵 🕼 ≡                               |
|                                                                                                   | ۲                                                                                                    | (2) Sandra Habant                                                                                                    |                                           |
|                                                                                                   | 🚳 Dashboard 🖂 Module 📕 Dok                                                                                                    | cumente € Finanzstatus                                                                                                    | <b></b>                                   |
| https://serve/23.der-moderne-verein.de/vebports/hogin/makelogost                                  | Herclich willkommen im Mitgliederportal des Radsportverbandes NRW      Kontakt      Erdat: infogradsportverband-niv de     Telefon: 0203 - 60 66 72 41 | Columente     Columente     Columente |                                           |
| P Zur Suche Text hier eingeben                                                                    | 🛱 🚖 📜 🕑 💼 🐸 🐺 🔄 💷                                                                                                    |                                                                                                    | 12:38 18°C Regen ∧ ⊕ ⊕ ₩ (€ Φ) 13.07.2021 |